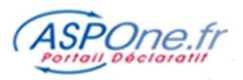

# MODE D'EMPLOI ALERTES

| Introduction                                                                                        | 2  |
|----------------------------------------------------------------------------------------------------|----|
| 1 – Fonctionnalités ALERTES / première utilisation du service                                       |    |
| 2 – Configuration globale                                                                           |    |
| a. Adresses email                                                                                   |    |
| b. Alertes relatives aux Relevés de Comptes                                                         |    |
| c. Alertes sur multiples paiements fiscaux                                                          | 7  |
| d. Alertes pour message de service négatif / positif                                                | 7  |
| e. Alertes sur AIS et Réception de documents                                                        | 8  |
| 3 – Configuration par redevable                                                                     | 9  |
| a. Création / Modification / Suppression d'une alerte                                               |    |
| b. Calendrier du redevable                                                                          |    |
| 4 – Voir le calendrier déclaratif                                                                   | 17 |
| 5 – Historique des alertes émises                                                                   |    |
| 6 – Se désabonner du service                                                                        |    |
| GLOSSAIRE                                                                                           |    |
| 1. R.O.F. :                                                                                         |    |
| 2. <i>REJEU</i> :                                                                                   |    |
| 3. DLD/DLS : Règles Valables en EDI-TVA et en EDI-PAIEMENT                                          |    |
| 4. Horaires de déclenchement des Alertes                                                            |    |
| 5. Exemples de mails générés par le module ALERTES                                                  |    |
| 6. Tableau des règles de dépôt par télé-procédure et paramétrage des Alertes sur échéance associées |    |
| 7. FAQ                                                                                              |    |

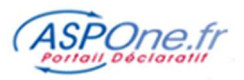

# Introduction

L'option ALERTES sur le portail est réservée aux adhérents, ayant ouvert un compte sur le portail **ASPOne.fr** avec souscription explicite de cette fonctionnalité.

Cette option est accessible à partir de l'espace privé dont dispose tout abonné au portail, via un identifiant et un mot de passe fournis lors de la validation de l'inscription aux services ASPOne.fr.

Pour accéder à votre espace privé et personnalisé, connectez-vous sur <u>www.aspone.fr</u>, puis cliquez sur <u>Espace privé.</u>

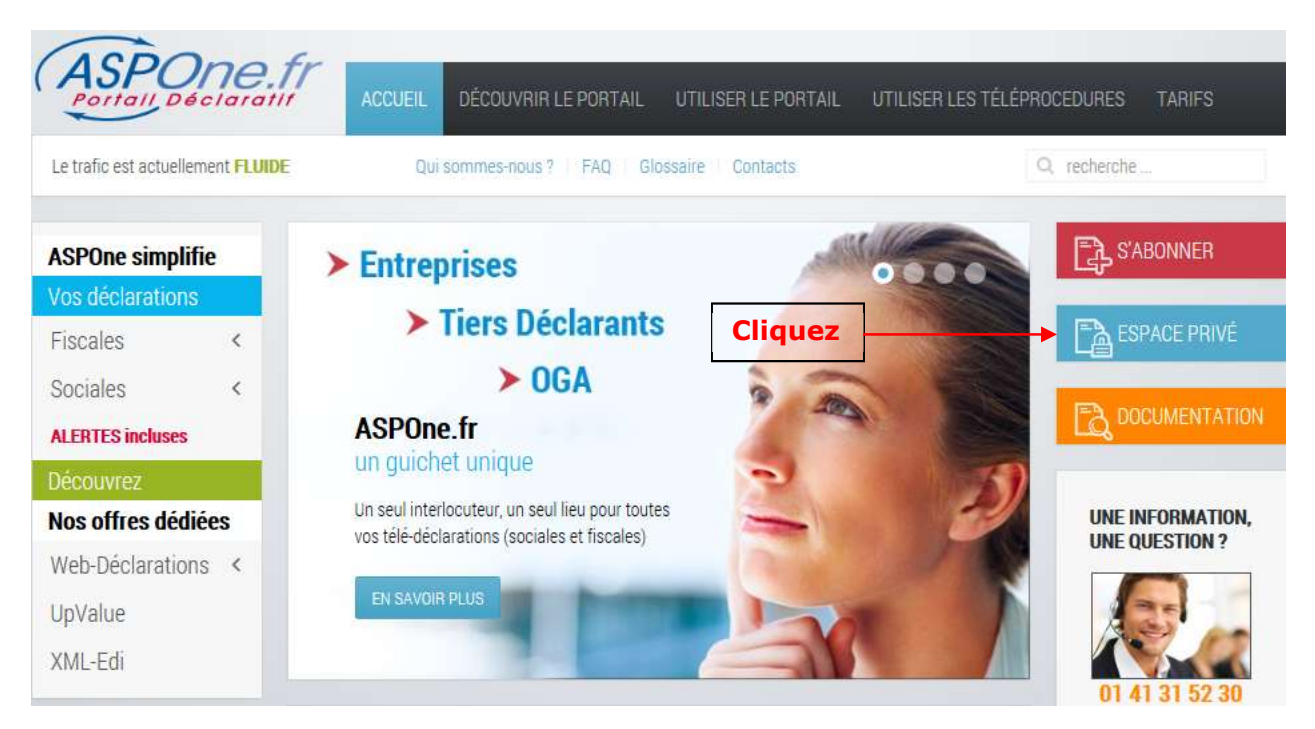

Les informations échangées entre portail et poste-client sont **chiffrées**, afin d'empêcher leur lecture ou leur interception par des tiers.

Pour accéder à votre espace privé, vous devez saisir votre nom d'utilisateur ou identifiant et votre mot de passe.

| Authentifica | ition                                                                        |   |
|--------------|------------------------------------------------------------------------------|---|
|              | Veuillez vous authentifier pour accéder à votre espace privé :               |   |
|              | Login Login Mot de passe                                                     |   |
|              | Pas encore inscrit ? <u>Créez votre compte</u>                               |   |
|              | En cas de mot de passe perdu, veuillez contacter le support au 04 77 81 04 6 | 9 |
|              |                                                                              |   |

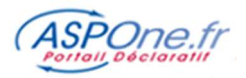

### Sécurité :

Ne jamais cocher l'option « Enregistrer ce mot de passe dans votre liste de mot de passe »

Choisissez **OK** pour entrer dans votre espace privé. Le serveur vérifie vos droits d'accès et affiche la page de garde de votre espace privé.

Pour entrer dans le service ALERTES, il vous suffit de cliquer sur l'option à gauche de votre écran.

|                     | Alertes Déposants : Souscription                                                                                                    |
|---------------------|----------------------------------------------------------------------------------------------------|
|                     | Présentation                                                                                                    |
| Informations        | Ce service vous permet de suivre au plus près le bon déroulement de vos dépôts et d'être prévenu en                                                                                                    |
| Suivi des messages  | fonction des alertes que vous avez configurées. Quatre types d'alertes sont disponibles :                                                                                                    |
| Suivi des           | <ul> <li>Alertes sur messages de services (ACS et ARS) négatifs</li> </ul>                                                                                                    |
| télédéclarations    | - Alertes sur détection de palements fiscaux multiples                                                                                                    |
| WEB-DECLARATIONS    | Alertes sur échéances     Alertes libres                                                                                                    |
| Dépôt               | - Aleites Ilbres                                                                                                    |
| Alertes             | et a                                                                                                    |
| Gestion des comptes | Télécharger le Manuel Utilisateur                                                                                                    |
| Contact             |                                                                                                    |
|                     |                                                                                                    |
|                     | Conditions Générales d'Adhésion et d'Utilisation                                                                                                    |
|                     |                                                                                                    |
| accéder aux         | Merci de consulter nos CGAU ici, et notamment l'art. 4 "PRESENTATION DU SERVICE", paragraphe qui a trait                                                                                                    |
| ALERTES             | au service des Alerces.                                                                                                    |
|                     | All and a second second s |
|                     | J'accepte les CGAU                                                                                                    |
|                     |                                                                                                    |
|                     |                                                                                                    |
|                     | Options                                                                                                    |
|                     |                                                                                                    |

# 1 – Fonctionnalités ALERTES / première utilisation du service

Lors de la première utilisation du service, il vous faudra accepter les Conditions Générales d'Adhésion et d'Utilisation du service en cochant la case « *j'accepte les CGAU* ».

Vous pouvez à ce niveau consulter les CGAU en cliquant sur le lien affiché « ICI ».

Une option vous est proposée :

1. La création automatique des redevables à partir des dépôts effectuées sur les 18 derniers mois

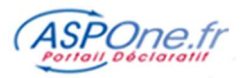

Si vous cochez cette option, le module ALERTES va scanner tous les dépôts effectués lors des 18 précédents mois et va vous créer automatiquement les redevables à partir des dépôts détectés, toutes téléprocédures confondues.

Une fois que vous avez cliqué sur « Souscrire au service », un écran d'attente apparaît si l'option a été cochée, puis vous entrez dans le module ALERTES par lui-même.

| ASPOne.fr                            | Le portall qui vous ouvre toutes les portes                                                   |   |
|--------------------------------------|-----------------------------------------------------------------------------------------------|---|
| 1. 5                                 | Alertes Déposants : souscription en cours                                                     | _ |
|                                      | L'analyse de vos dépôts EDI pour la création automatique de vos redevables est en cours       |   |
| © Informations                       |                                                                                               |   |
| O Suivi des messages                 |                                                                                               |   |
| C Suivi des télédéclarations         | Cela peut prendre quelques minutes. Merci de patienter.                                       |   |
| C WEB-DECLARATIONS                   |                                                                                               |   |
| O Dépôt                              | or un a l'âtre par adicia é automatica encada à la fra de l'anchas discus isi a l'anch        |   |
| O Alertes                            | Si vous n'etes pas redinge automatiquement a la fin de l'analyse, tilquez iti : <u>Actuen</u> |   |
| © Gestion des comptes                |                                                                                               |   |
| Ouverture des<br>comptes secondaires |                                                                                               |   |
| C Contact                            |                                                                                               |   |

Vous accédez ensuite aux fonctionnalités du service ALERTES.

#### Le service des ALERTES va vous permettre de :

- ✓ Paramétrer jusqu'à 3 adresses emails « extérieures » au domaine aspone.fr pour recevoir vos alertes
- ✓ Paramétrer 7 types d'alertes :
  - 1. Alertes sur messages de services négatifs (ACS, ARS)
  - 2. Alertes sur ARS positifs
  - 3. Alertes sur multiples paiements fiscaux
  - 4. Alertes sur échéances
  - 5. Alertes libres
  - 6. Alertes sur AIS
  - 7. Alertes sur Réceptions
- ✓ Accéder à la base de redevables sur lesquels vous allez pouvoir positionner vos alertes
- Visualiser le calendrier déclaratif par redevable et par compte
   Accéder à l'historique des alertes émises.

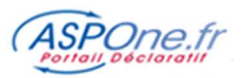

| émettrice des alertes : portail@rece<br>re paramétrage<br>Inncieur le Reconncable Destinataires | ette.aspone.fr                       |                                      |
|-------------------------------------------------------------------------------------------------|--------------------------------------|--------------------------------------|
| re paramétrage                                                                                  |                                      |                                      |
| re paramétrage                                                                                  |                                      |                                      |
| Innsieur Le Resonnsable Destinataires                                                           |                                      |                                      |
| Ionsieur Le Resonnsable Destinataires                                                           |                                      |                                      |
|                                                                                                 | contact1@domaine.tr (responsable)    | 11 AV                                |
|                                                                                                 | contact2@domaine.fr (adresse mail 1) | Moomer                               |
|                                                                                                 | contact3@domaine.fr (adresse mail 2) | Se désabonner                        |
|                                                                                                 |                                      |                                      |
|                                                                                                 |                                      |                                      |
| amétrage de vos comptes secondair                                                               | res                                  |                                      |
|                                                                                                 |                                      |                                      |
| Raison Sociale                                                                                  | Réini                                | tialiser                             |
| Statut                                                                                          | ~ Rech                               | ercher                               |
|                                                                                                 | Raison Sociale                       | Raison Sociale Réin<br>Statut V Rech |

| fdn.brunol          | Tiers-Déclarant | 07955590000012 | COMPTE TEST SECONDAIRE        | DIRSON   | • | Ouvert            | ď |
|---------------------|-----------------|----------------|-------------------------------|----------|---|-------------------|---|
| fdn2.brunol         | Entreprise      | 12345678900015 | COMPTE SECONDAIRE BRUNOL TEST | DIRSON   | • | Ouvert            |   |
| tbntst1.brunol      | Entreprise      | 12345678900015 | TEST TBN                      | BRUN     |   | Demande suspendue |   |
| tbn1.brunol         | Entreprise      | 07955544700030 | COMPTE TEST TEN 1             | BRUN     | • | Ouvert            | ď |
| tbn2.brunol         | OGA             | 04100081100012 | TEST CS TBN2                  | BRUN     | • | Ouvert            | ď |
| TestLong.brunol     | Entreprise      | 73282932000074 | Raison sociale                | BRUN     | • | Fermé             |   |
| TestLongeur5.brunol | Tiers-Déclarant | 73282932000074 | Raison sociale                | BRUN     | • | Ouvert            |   |
| testpry.brunol      | Entreprise      | 07955542100019 | BIC RNIR - TVA RN M           | martinon |   | Demande rejetée   |   |

# 2 – Configuration globale

Le paramétrage que vous allez effectuer à ce niveau est valable pour l'ensemble des déclarations du compte ASPOne.fr. Il est à noter qu'un compte secondaire pourra disposer d'un paramétrage indépendant du compte principal. Seules les alertes sur échéances et libres peuvent être paramétrées par redevable.

A ce niveau, vous allez pouvoir configurer :

- 1. Les adresses emails destinatrices des alertes (jusqu'à 3)
- 2. Les alertes sur les erreurs liées aux Relevés de Comptes
- 3. Les alertes sur messages de services négatifs
- 4. Les alertes sur messages de services positifs
- 5. Les alertes sur multiples-paiements fiscaux
- 6. Les alertes sur AIS (Avis d'Information Signés)
- 7. Les alertes sur réception de documents.

2 options sont disponibles ici par l'intermédiaire de cases à cocher dans la section « Adresses Mails » :

- « Réceptionner les alertes sur l'adresse mail du responsable » : si cette option est cochée, lors de l'émission d'une alerte, l'adresse mail du responsable du compte fournie à l'inscription et modifiable à tout moment par le menu « <u>Gestion Des Comptes</u> » sera ajoutée à la liste des destinataires de l'alerte.
- « Réceptionner les alertes relatives à mes comptes secondaires » (disponible uniquement sur les comptes primaires) : si cette option est cochée, lors de l'émission d'une alerte relative à un compte secondaire associé au compte primaire courant, on rajoute en copie les adresses mails du compte primaire (dont celle du responsable si l'option précédente est cochée).

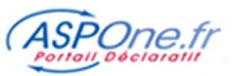

<u>Remarque</u> : Il n'y a aucun risque de doublon d'adresses car le module ALERTES vérifie qu'il y a bien unicité de l'adresse mail au moment de la génération des mails d'alerte.

|                                                                                                    |                                                                             | A                                                                                                    | dresses                                                                            | s Mail                                                         | s                                                                                                    |                                                                                             |                  |
|----------------------------------------------------------------------------------------------------|-----------------------------------------------------------------------------|----------------------------------------------------------------------------------------------------|------------------------------------------------------------------------------------|----------------------------------------------------------------|----------------------------------------------------------------------------------------------------|---------------------------------------------------------------------------------------------|------------------|
| Récep<br><i>L'a</i><br>Récep                                                                                                    | tionne<br>dresse<br>tionne                                                  | r les alertes sur l'adresse mail du<br>e mail du responsable est contact@<br>r les alertes relatives à mes comp                                                                                                    | responsab<br>@ <i>asp-one.i</i><br>otes secono                                     | ole<br>fr<br>daires                                            | <b>v</b>                                                                                                    | Envoyer un mail test                                                                        |                  |
| A                                                                                                    | -                                                                           |                                                                                                    |                                                                                    |                                                                |                                                                                                    |                                                                                             |                  |
| Autres                                                                                                    | adres                                                                       | ses mails sur lesquelles reception                                                                                                    | ner les ale                                                                        | rtes :                                                         |                                                                                                    |                                                                                             |                  |
| Adres                                                                                                    | se ma                                                                       | in: email_r@asp-one.n                                                                                                    |                                                                                    | -                                                              |                                                                                                    |                                                                                             |                  |
| Adres                                                                                                    | se ma                                                                       | 12: email_2@asp-one.fr                                                                                                    |                                                                                    | -                                                              |                                                                                                    |                                                                                             |                  |
| Adres                                                                                                    | se ma                                                                       | 13: email_3@asp-one.fr                                                                                                    |                                                                                    |                                                                |                                                                                                    |                                                                                             |                  |
|                                                                                                    |                                                                             | Alertes rel                                                                                                    | atives au                                                                          | x Rele                                                         | vés de Con                                                                                                    | ptes                                                                                        |                  |
| Jne alerte vo                                                                                                    | ous par                                                                     | vient dans le cas où une erreur survient                                                                                                    | t lors de la r                                                                     | écupéra                                                        | ion <mark>d'un rele</mark> v                                                                                                    | é de comptes : cela peut arriver notammen                                                   | t en c           |
| le changeme                                                                                                    | nt de n                                                                     | iot de passe au niveau de votre banque                                                                                                    | en ligne.                                                                          |                                                                |                                                                                                    |                                                                                             |                  |
|                                                                                                    |                                                                             | 1                                                                                                    |                                                                                    |                                                                |                                                                                                    |                                                                                             |                  |
| Je sounaite r                                                                                                    | ecevoi                                                                      | les alertes relatives aux erreurs de coli                                                                                                    | ecte de mes                                                                        | releves                                                        | de comptes g                                                                                                    | 2                                                                                           |                  |
|                                                                                                    |                                                                             |                                                                                                    |                                                                                    |                                                                | and the second                                                                                                    |                                                                                             |                  |
|                                                                                                    |                                                                             | Alertes                                                                                                    | multiples                                                                          | paien                                                          | ients riscai                                                                                                    | x                                                                                           |                  |
| Une alerte vo                                                                                                    | ius parv                                                                    | ient en cas de detection d'un paiement                                                                                                    | riscal multip                                                                      | le lorsqu                                                      | e la Date Limi                                                                                                    | te de Substitution (DLS) est depassee.                                                      |                  |
| le coubsite r                                                                                                    | ecevoù                                                                      | des alertes multiples paiements TVA / /                                                                                                    | CUAE / IS /                                                                        | TS / PCI                                                       |                                                                                                    |                                                                                             |                  |
| Je sounaite i                                                                                                    | ecevon                                                                      | des alertes multiples palements TVA /                                                                                                    | CVAE / 15 /                                                                        | 13 / KCI                                                       |                                                                                                    |                                                                                             |                  |
|                                                                                                    |                                                                             |                                                                                                    |                                                                                    |                                                                |                                                                                                    |                                                                                             |                  |
|                                                                                                    |                                                                             | Alerte                                                                                                    | s sur me                                                                           | ssages                                                         | de service                                                                                                    |                                                                                             |                  |
| Une alerte pa<br>messages de<br>rejeu valide d                                                                                                    | ar mail<br>service<br>le la dé                                              | Alerte<br>vous parvient immédiatement en cas e<br>négatif, vous avez également la possib<br>claration n'a été détecté.                                                                                                    | <b>s sur mes</b><br>de message<br>vilité de para                                   | <b>ssages</b><br>de serv<br>métrer                             | <b>de service</b><br>ce positif et/o<br>in délai au bou                                                                                         | u négatif selon la configuration souhaitée.<br>It duquel une seconde alerte vous parvient : | Pour l<br>si auc |
| Une alerte pa<br>messages de<br>rejeu valide d<br>DADSU                                                                                                    | ar mail<br>service<br>le la dé                                              | Alerte<br>vous parvient immédiatement en cas o<br>négatif, vous avez également la possib<br>claration n'a été détecté.                                                                                                    | <b>s sur mes</b><br>de message<br>ilité de para                                    | de serv<br>de serv                                             | <b>de service</b><br>ce positif et/o<br>in délai au bou                                                                                         | u négatif selon la configuration souhaitée.<br>It duquel une seconde alerte vous parvient : | Pour l<br>si auc |
| Une alerte pa<br>messages de<br>rejeu valide d<br>DADSU<br>ACS Négatif                                                                                                    | ar mail<br>service<br>le la dé                                              | Alerte<br>vous parvient immédiatement en cas o<br>négatif, vous avez également la possib<br>claration n'a été détecté.<br>Si pas de rejeu détecté, délai d'alerte                                                                                                    | <b>5 SUR ME</b><br>de message<br>iilité de para                                    | de serv<br>de serv<br>métrer                                   | de service<br>ce positif et/o<br>un délai au bou                                                                                                | u négatif selon la configuration souhaitée.<br>It duquel une seconde alerte vous parvient : | Pour I<br>si auc |
| Jne alerte pa<br>messages de<br>rejeu valide d<br>DADSU<br>ACS Négatif<br>ARS Négatif                                                                                                   | ar mail<br>service<br>de la dé                                              | Alerte<br>vous parvient immédiatement en cas o<br>négatif, vous avez également la possib<br>claration n'a été détecté.<br>Si pas de rejeu détecté, délai d'alerte<br>Si pas de rejeu détecté, délai d'alerte                                                                                                    | s sur mes<br>de message<br>ilité de para<br>: 1                                    | ssages<br>de serv<br>métrer<br>jour(s)<br>jour(s)              | de service<br>ce positif et/o<br>in délai au bou                                                                                                | u négatif selon la configuration souhaitée.<br>It duquel une seconde alerte vous parvient : | Pour I<br>si auc |
| Jne alerte pa<br>nessages de<br>ejeu valide d<br>DADSU<br>ACS Négatif<br>ARS Négatif<br>ARS Positif                                                                                     | er mail<br>service<br>de la dé<br>e<br>e                                    | Alerte<br>vous parvient immédiatement en cas o<br>regatif, vous avez également la possib<br>claration n'a été détecté.<br>Si pas de rejeu détecté, délai d'alerte<br>Si pas de rejeu détecté, délai d'alerte<br>🕡                                                                                                    | s sur mes<br>de message<br>iilité de para<br>: 1                                   | de serv<br>métrer<br>jour(s)<br>jour(s)                        | de service<br>ce positif et/o<br>in délai au bou<br>0<br>0                                                                                      | u négatif selon la configuration souhaitée.<br>It duquel une seconde alerte vous parvient : | Pour<br>si auc   |
| Jne alerte pr<br>messages de<br>ejeu valide d<br>DADSU<br>ACS Négatif<br>ARS Négatif<br>ARS Positif                                                                                     | ar mail<br>service<br>de la dé<br>e<br>e                                    | Alerte<br>vous parvient immédiatement en cas o<br>négatif, vous avez également la possib<br>claration n'a été détecté.<br>Si pas de rejeu détecté, délai d'alerte<br>Si pas de rejeu détecté, délai d'alerte<br>T                                                                                                    | s sur mes<br>de message<br>ilité de para<br>: 1                                    | de serv<br>métrer<br>jour(s)<br>jour(s)                        | de service<br>ce positif et/o<br>in délai au bou<br>@                                                                                           | u négatif selon la configuration souhaitée.<br>It duquel une seconde alerte vous parvient : | Pour I<br>si auc |
| Jne alerte pa<br>messages de<br>rejeu valide d<br>DADSU<br>ACS Négatif<br>ARS Négatif<br>ARS Positif<br>DUCS                                                                            | er mail<br>service<br>de la dé<br>V<br>V                                    | Alerte<br>vous parvient immédiatement en cas o<br>r négatif, vous avez également la possib<br>claration n'a été détecté.<br>Si pas de rejeu détecté, délai d'alerte<br>Si pas de rejeu détecté, délai d'alerte<br>T                                                                                                    | s sur mes<br>de message<br>ilité de para<br>: 1                                    | jour(s)                                                        | de service<br>ce positif et/o<br>in délai au bou                                                                                                | u négatif selon la configuration souhaitée.<br>It duquel une seconde alerte vous parvient : | Pour  <br>si auc |
| Jne alerte pr<br>messages de<br>ejeu valide d<br>DADSU<br>ACS Négatif<br>ARS Négatif<br>ARS Positif<br>DUCS<br>ACS Négatif                                                              | ar mail<br>service<br>de la dé<br>e<br>e<br>e                               | Alerte<br>vous parvient immédiatement en cas o<br>négatif, vous avez également la possib<br>claration n'a été détecté.<br>Si pas de rejeu détecté, délai d'alerte<br>Si pas de rejeu détecté, délai d'alerte<br>O<br>Si pas de rejeu détecté, délai d'alerte                                                                                                    | s sur mes<br>de message<br>ilité de para<br>: 1<br>: 1                             | jour(s)                                                        | de service<br>ce positif et/o<br>n délai au bou<br>0<br>0<br>0                                                                                  | u négatif selon la configuration souhaitée.<br>It duquel une seconde alerte vous parvient : | Pour<br>si auc   |
| Jne alerte pp<br>messages de<br>rejeu valide d<br>DADSU<br>ACS Négatif<br>ARS Négatif<br>ARS Positif<br>DUCS<br>ACS Négatif<br>ARS Négatif                                              | ar mail<br>service<br>de la dé<br>e<br>e<br>e<br>e<br>e<br>e<br>e<br>e<br>e | Alerte<br>vous parvient immédiatement en cas o<br>rnégatif, vous avez également la possib<br>claration n'a été détecté.<br>Si pas de rejeu détecté, délai d'alerte<br>Si pas de rejeu détecté, délai d'alerte<br>Si pas de rejeu détecté, délai d'alerte<br>Si pas de rejeu détecté, délai d'alerte                                                                                                    | s sur mes<br>de message<br>ilité de para<br>: 1<br>: 1<br>: 1                      | jour(s)<br>jour(s)<br>jour(s)                                  | de service<br>ce positif et/o<br>in délai au bou<br>0<br>0<br>0<br>0<br>0<br>0                                                                  | u négatif selon la configuration souhaitée.<br>It duquel une seconde alerte vous parvient : | Pour  <br>si auc |
| Jne alerte pr<br>messages de<br>ejeu valide d<br>DADSU<br>ACS Négatif<br>ARS Négatif<br>ARS Positif<br>DUCS<br>ACS Négatif<br>ARS Négatif<br>ARS Négatif<br>ARS Positif                 | ar mail<br>service<br>le la dé<br>e<br>e<br>e<br>e<br>e<br>e<br>e<br>e<br>e | Alerte<br>vous parvient immédiatement en cas o<br>négatif, vous avez également la possib<br>claration n'a été détecté.<br>Si pas de rejeu détecté, délai d'alerte<br>Si pas de rejeu détecté, délai d'alerte<br>To pas de rejeu détecté, délai d'alerte<br>Si pas de rejeu détecté, délai d'alerte<br>Si pas de rejeu détecté, délai d'alerte                                                                                       | s sur mes<br>de message<br>ilité de para<br>: 1<br>: 1                             | jour(s)<br>jour(s)<br>jour(s)                                  | de service<br>ce positif et/o<br>n délai au bou<br>0<br>0<br>0<br>0                                                                             | u négatif selon la configuration souhaitée.<br>It duquel une seconde alerte vous parvient : | Pour<br>si auc   |
| Jne alerte p<br>messages de<br>rejeu valide d<br>DADSU<br>ACS Négatif<br>ARS Négatif<br>ARS Positif<br>DUCS<br>ACS Négatif<br>ARS Négatif<br>ARS Négatif<br>ARS Positif                 | ar mail<br>service<br>le la dé<br>V<br>V<br>V                               | Alerte<br>vous parvient immédiatement en cas o<br>négatif, vous avez également la possib<br>claration n'a été détecté.<br>Si pas de rejeu détecté, délai d'alerte<br>Si pas de rejeu détecté, délai d'alerte<br>To pas de rejeu détecté, délai d'alerte<br>Si pas de rejeu détecté, délai d'alerte<br>Si pas de rejeu détecté, délai d'alerte<br>Si pas de rejeu détecté, délai d'alerte<br>Si pas de rejeu détecté, délai d'alerte | s sur mes<br>de message<br>ilité de para<br>: 1<br>: 1                             | jour(s)<br>jour(s)<br>jour(s)                                  | de service<br>ce positif et/o<br>n délai au bou<br>0<br>0<br>0<br>0                                                                             | u négatif selon la configuration souhaitée.<br>It duquel une seconde alerte vous parvient : | Pour             |
| Jne alerte pr<br>messages de<br>cejeu valide d<br>DADSU<br>ACS Négatif<br>ARS Négatif<br>ARS Positif<br>DUCS<br>ACS Négatif<br>ARS Négatif<br>ARS Négatif<br>ARS Positif<br>AIS         | ar mail<br>service<br>le la dé<br>V<br>V<br>V                               | Alerte<br>vous parvient immédiatement en cas o<br>négatif, vous avez également la possib<br>claration n'a été détecté.<br>Si pas de rejeu détecté, délai d'alerte<br>Si pas de rejeu détecté, délai d'alerte<br>O<br>Si pas de rejeu détecté, délai d'alerte<br>Si pas de rejeu détecté, délai d'alerte<br>O<br>O                                                                                                    | <b>S SUR Mes</b><br>de message<br>ilité de para<br>: 1<br>: 1                      | jour(s)<br>jour(s)<br>jour(s)                                  | de service<br>ce positif et/o<br>in délai au bou<br>0<br>0<br>0<br>0                                                                            | u négatif selon la configuration souhaitée.<br>It duquel une seconde alerte vous parvient : | Pour I           |
| Jne alerte pr<br>messages de<br>rejeu valide d<br>DADSU<br>ACS Négatif<br>ARS Négatif<br>ARS Positif<br>DUCS<br>ACS Négatif<br>ARS Négatif<br>ARS Positif<br>AIS<br>DPAE<br>ACS Négatif | ar mail<br>service<br>de la dé<br>V<br>V<br>V                               | Alerte<br>vous parvient immédiatement en cas o<br>négatif, vous avez également la possib<br>claration n'a été détecté.<br>Si pas de rejeu détecté, délai d'alerte<br>Si pas de rejeu détecté, délai d'alerte<br>Si pas de rejeu détecté, délai d'alerte<br>Si pas de rejeu détecté, délai d'alerte<br>Si pas de rejeu détecté, délai d'alerte<br>Si pas de rejeu détecté, délai d'alerte                                            | <b>S SUR Mes</b><br>de message<br>ilité de para<br>: 1<br>: 1<br>: 1               | jour(s)<br>jour(s)<br>jour(s)                                  | de service<br>ce positif et/o<br>in délai au bou<br>0<br>0<br>0<br>0<br>0<br>0<br>0<br>0<br>0<br>0<br>0<br>0<br>0<br>0<br>0<br>0<br>0<br>0<br>0 | u négatif selon la configuration souhaitée.<br>It duquel une seconde alerte vous parvient : | Pour I           |
| Une alerte pe<br>messages de<br>rejeu valide d<br>DADSU<br>ACS Négatif<br>ARS Négatif<br>ARS Positif<br>DUCS<br>ACS Négatif<br>ARS Négatif<br>AIS<br>DPAE<br>ACS Négatif                | ar mail<br>service<br>le la dé<br>V<br>V<br>V<br>V<br>V<br>V                | Alerte<br>vous parvient immédiatement en cas o<br>négatif, vous avez également la possib<br>claration n'a été détecté.<br>Si pas de rejeu détecté, délai d'alerte<br>Si pas de rejeu détecté, délai d'alerte<br>Si pas de rejeu détecté, délai d'alerte<br>Si pas de rejeu détecté, délai d'alerte<br>Si pas de rejeu détecté, délai d'alerte<br>Si pas de rejeu détecté, délai d'alerte                                            | <b>S SUR Mes</b><br>de message<br>ilité de para<br>: 1<br>: 1<br>: 1<br>: 1<br>: 1 | jour(s)<br>jour(s)<br>jour(s)<br>jour(s)<br>jour(s)<br>jour(s) | de service<br>ce positif et/o<br>in délai au bou<br>0<br>0<br>0<br>0<br>0<br>0<br>0<br>0<br>0<br>0<br>0<br>0<br>0<br>0<br>0<br>0<br>0<br>0<br>0 | u négatif selon la configuration souhaitée.<br>It duquel une seconde alerte vous parvient : | Pour∣<br>si auc  |

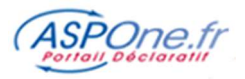

### a. Adresses email

Vous pouvez renseigner jusqu'à 3 adresses emails (une au moins obligatoire) qui recevront les alertes. Une fois les adresses emails saisies, vous pouvez « tester » pour recevoir un mail générique du portail sur les adresses paramétrées.

### ASTUCE :

Afin d'éviter que les mails d'alertes ne soient filtrés par votre anti-spam, pensez à enregistrer et à rendre « légitime » l'adresse email émettrice des alertes qui est : portail@aspone.fr

### b. Alertes relatives aux Relevés de Comptes

Si vous êtes abonnés aux Relevés de Comptes, vous pouvez décider d'être alerté en cas d'échec ou d'erreur de récupération de relevé qui aurait pu se produire.

### c. Alertes sur multiples paiements fiscaux

Vous avez la possibilité d'être alerté en cas de détection de multiples paiements fiscaux.

Cette fonctionnalité est opérationnelle exclusivement sur les déclarations relevant des téléprocédures EDI-TVA (déclarations contenant du télé-règlement) et EDI-PAIEMENT (IS/TS/CVAE/RCM).

Précautions d'usage : l'alerte ne se déclenche qu'en cas d'ARS positif, et que si la DLS théorique (Date Limite de Substitution) est dépassée. Vous êtes donc alerté une fois les multiples paiements constatés. afin de vous informer que plusieurs prélèvements pour la même déclaration vont être opérés par la DGFiP à la même échéance. En aucun cas, cette alerte n'est en capacité de vous prévenir à la phase dépôt sur le portail, ni d'interrompre le fonctionnement de la chaîne pour vous informer d'un possible multiple paiement. Pour plus d'information sur les DLD/DLS théoriques/réelles, se référer au GLOSSAIRE.

Pour activer cette alerte, il vous suffit de cocher la case : « Je souhaite recevoir des alertes multiples paiements TVA / CVAE / IS / TS / RCM »

Remarque : Il est à noter que cette Alerte se limite à la recherche d'un multiple paiement sur le compte déposant exclusivement.

Merci de vous référer au tutorial portant sur la DLD/DLS pour de plus amples précisions sur ces notions : https://www.aspone.fr/files/formalites administratives/fiscales/schema dls vdef2.pdf

### d. Alertes pour message de service négatif / positif

Vous pouvez configurer une alerte sur la télé-procédure de votre choix et sur le message de service de votre choix.

### Les téléprocédures concernées sont :

- DADS-U : Déclaration Annuelle des Salaires
   DUCS : Déclaration des Cotisations Sociales
- ✓ DPAE : Déclaration Préalable A l'Embauche
   ✓ AED : Attestation Employeur Dématérialisée
- PAIEMENT : Paiement des Acomptes, Soldes et Crédit d'Impôts de l'IS (Impôt sur les Sociétés), de la TS (Taxe sur les Salaires) et de la CVAE (Acomptes et Solde de la Cotisation sur la Valeur Ajoutée des Entreprises), des RCM (Revenus des Capitaux Mobiliers).
- ✓ TVA : Taxes sur la Valeur Ajoutée
- ✓ TDFC : Transfert Des Données Fiscales et Comptables (Déclarations de résultats, Déclaration de la CVAE, Liasse vers les Banques commerciales et Banque de France, Attestation, Compte Rendu de Mission, Balance, Renseignements OG, Visa Fiscal, CICE, DECLOYER,...)
- ✓ DSI : Déclaration Sociale Individuelle (anciennement DCR Déclaration Commune de Revenus)
- ✓ REQUETE : Interrogation des bases de la DGFiP pour la révision des valeurs locatives
- DSN : Déclaration Sociale Nominative

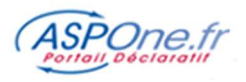

- ✓ IR : Impôts sur le Revenu
- ✓ DRP : Déclaration des Revenus Professionnels
- ✓ OGA : (EDI-OGA) Téléprocédure permettant de faciliter pour les OG leurs missions d'EPS (Examen Périodique de Sincérité) et d'ECCV (Examen de Concordance, de Cohérence et de Vraisemblance).
- ✓ PART : Déclarations relatives à l'IFU (2561) et la DAS2 (Honoraires).

A ce niveau d'Alertes, il n'y a pas de distinction sur les formulaires ou les destinataires : dès que le portail détecte un message de service négatif sur une télé-procédure sélectionnée, il vous en informe.

### Les messages de services concernés sont :

- ACS : Accusé de Conformité Syntaxique
  - Le portail, avant de transmettre la télédéclaration au destinataire, vérifie que la syntaxe du message réceptionné est bien conforme au cahier des charges en vigueur. Si tel n'est pas le cas, le portail rejette la déclaration et transmet un ACS négatif.
  - ✓ ARS : Accusé de Réception Signé Une fois la « barrière » de l'ACS passé (ACS positif), le portail transmet votre déclaration au(x) destinataire(s). Si ce(s) dernier(s) rejette(nt) la déclaration, le portail émet un ARS négatif.

Vous pouvez, par téléprocédure, sélectionner si vous souhaitez être alerté sur :

- ✓ ACS négatif

- ✓ ARS négatif
   ✓ ARS positif
   ✓ ARS positif
   ✓ ACS et ARS négatifs

### Alerte sur rejeu non détecté :

Le mot « rejeu » signifie « rejouer une déclaration ». En règle générale, on « rejoue » pour corriger un dépôt suite au constat d'une erreur, ou d'un ACS/ARS négatif.

Le module ALERTES vous permet automatiquement de vous alerter en cas d'ACS/ARS négatif non suivi d'un rejeu détecté dans le délai indiqué (1 à 31 jours). Si vous ne souhaitez pas être alerté sur un rejeu non détecté, il vous suffit de laisser la valeur à blanc.

Remargue : Concernant les alertes « sur rejeu non détecté », le module ALERTES « scanne » à la fois les flux du compte primaire et de ses comptes secondaires (s'il y en a) pour détecter un éventuel rejeu avant d'émettre l'alerte.

# e. Alertes sur AIS et Réception de documents

✓ Notification sur réception d'AIS (Avis d'Information Signé) :

Cette fonctionnalité permet d'être notifié de la réception d'un AIS, c'est-à-dire d'une réponse ou d'un compte-rendu complémentaire de la part d'un destinataire sur un flux que vous avez déposé.

### Liste des téléprocédures & comptes-rendus concernés :

| Téléprocédure | Type d'information                                                                             |
|---------------|------------------------------------------------------------------------------------------------|
| DUCS          | Compte Rendu d'exploitation (CRE)                                                              |
| AED           | Attestation Employeur Rematérialisée (AER)                                                     |
| DSN           | Compte Rendu OPS<br>AER POLE-EMPLOI<br>                                                        |
| REQUETE       | Liste des locaux                                                                               |
| OGA           | Réponse FEC<br>Réponse Pièce Libre EPS<br>Réponse Pièce Libre ECCV<br>Réponse Question(s) ECCV |

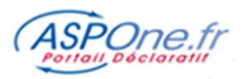

# ✓ Notification sur réception de documents : liste des téléprocédures & types de comptes concernés :

Une notification vous parvient lors de la réception d'un interchange contenant des déclaration(s) / demande(s) dont vous êtes le destinataire.

| Téléprocédure | Type de compte  |
|---------------|-----------------|
|               | OGA             |
| IVA           | Tiers-Déclarant |
|               | OGA             |
| TDFC          | Tiers-Déclarant |
|               | Entreprise      |
|               | OGA             |
| FAIEMENT      | Tiers-Déclarant |
| IR            | GPA             |
| 004           | Tiers-Déclarant |
| UGA           | Entreprise      |

# 3 – Configuration par redevable

C'est dans cette partie que vous allez pouvoir paramétrer des Alertes sur échéance et des Alertes « libres ».

| Accueil<br>Suivi des dépôts                                    | Gestion de              | vos re    | devables                     | 3                                  |                    |                                                                                                    |           |          |
|----------------------------------------------------------------|-------------------------|-----------|------------------------------|------------------------------------|--------------------|----------------------------------------------------------------------------------------------------|-----------|----------|
| Suivi des réceptions<br>Web-Déclarations<br>Relevés de Comptes | SIRET :<br>Raison Socia | ale : [   |                              | Afficher les redevables secondares | Réinitiz<br>Recher | iliser<br>cher                                                                                                    |           | - 1      |
| tépőt<br>Vertes<br>'aramétrage<br>edavablas                    | Résultats 24            | 8 redevab | le(s) trouvé(s)              |                                    |                    |                                                                                                    |           |          |
| Calendrier                                                     | V SIREN                 | NIC       | V Raison Sociale             | <b>v</b> .                         | Rb Alertes         | Modifier                                                                                                    | Supprimer | Calendri |
| fistorique                                                     | 000848465               | 00001     | IMPORT REDEVABLE 2 OK        |                                    | 4                  | es.                                                                                                    | *         |          |
| Sestion des comptes                                            | 063176754               | 00024     | IMPORT REDEVABLE 4 OK TDFC   |                                    | 0                  | ď                                                                                                    | *         |          |
| Archives                                                       | 077077352               | 00001     | IMPORT REDEVABLE 3 OK TVA    |                                    | 0                  | The second second secon | *         |          |
| ontact<br>Vide                                                 | 079555439               | 00029     | REDEVABLE TEST               |                                    | 1                  | ď                                                                                                    |           | -        |
|                                                                | 079555488               | 00034     | IS1                          |                                    | 1                  | ଷ                                                                                                    | *         |          |
|                                                                | 079555496               | 00045     | Test BIC GT IS               |                                    | 0                  | đ                                                                                                    | *         |          |
|                                                                | 079555504               | 00053     | Test BIC GM IS               |                                    | 0                  | ď                                                                                                    | *         | 10       |
|                                                                | 079555579               | 00014     | Compte test                  |                                    | 2                  | ď                                                                                                    | *         | -        |
|                                                                | 079555595               | 00010     | TEST BNC & CVAE 2            |                                    | 0                  | ଝ                                                                                                    | *         |          |
|                                                                | 079555777               | 00014     | TEST BIC IR RS & TVA MR      |                                    | 0                  | đ                                                                                                    | *         |          |
|                                                                | 079555793               | 00011     | TEST BIC IS RS               |                                    | 0                  | est.                                                                                                    | *         |          |
|                                                                | 079556064               | 00016     | TVA RSI                      |                                    | 1                  | - CA                                                                                                    | *         |          |
|                                                                | 079556130               | 00015     | TVA RSA                      |                                    | 0                  | 101                                                                                                    | *         | 100      |
|                                                                | 079556262               | 00016     | Test BIC MS IR               |                                    | 0                  | ଖ                                                                                                    |           |          |
|                                                                | 079556536               | 00013     | Régime BIC IS RN & TVA RN AP |                                    | 0                  | କା                                                                                                    | *         | -        |
|                                                                | 079556593               | 00014     | TEST DECLOYER                |                                    | 0                  | 91                                                                                                    | *         |          |
|                                                                | 079556684               | 00011     | Redevable REQ 15 locaux      |                                    | 0                  | - Cel                                                                                                    |           |          |
|                                                                | 079556718               | 00017     | Redevable REQ 25 locaux      |                                    | 0                  | -08                                                                                                    | *         | 100      |
|                                                                | 079556817               | 00017     | Redevable REQ 100 locaux     |                                    | 0                  | କା                                                                                                    | *         | 110      |
|                                                                | 097180558               | 00021     | IMPORT REDEVABLE 5 OK P      | -                                  | 0                  | বর্গ                                                                                                    | *         |          |
|                                                                |                         |           | 2                            | 120                                |                    |                                                                                                    |           |          |

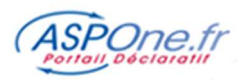

### Cet écran vous permet de :

- Rechercher un redevable par Siret et/ou Raison Sociale
  - Renseignez les zones et cliquez sur « Rechercher »

2 Vous pouvez également faire défiler les écrans en cliquant sur le n° de la page ou sur la flèche de droite

- Plusieurs options d'affichage des redevables sont disponibles : 3
  - Afficher ou non les redevables désactivés
  - Afficher les redevables secondaires : cette option ne peut être activée que si vous êtes « loggé » en tant que compte principal. Dans ce contexte, vous aurez la possibilité en cochant la case de faire apparaître également la liste des redevables des comptes secondaires attachés à votre compte principal. Dans, ce cas-là, la première colonne du tableau indiquera le nom du compte secondaire auquel est attaché le redevable.
  - « Numéro de dossier OGA » : cette option n'est disponible que sur les comptes de type OGA ; Elle permet de rechercher un redevable par son numéro de dossier OGA (cette référence doit avoir été saisie dans l'onglet « Destinataire Personnalisé » du paramétrage du redevable).

Il vous suffit par la suite de cliquer sur « Rechercher »

- De visualiser le nombre d'alertes effectives pour un redevable 4
- D'éditer un redevable pour Créer / Modifier / Supprimer une alerte 5
- De désactiver un redevable 6

Cette fonctionnalité désactive un redevable mais ne le supprime pas définitivement de la liste. A partir du moment où un redevable est désactivé, toutes les alertes sur échéance et libres associées deviennent inactives.

Un redevable supprimé apparaît avec l'icône . Il suffit de cliquer sur cet icône pour réactiver le redevable.

Voir le calendrier déclaratif du redevable 7

Le calendrier est calculé par rapport aux alertes sur échéances qui ont été posées sur le redevable.

> La création automatique des redevables

Si vous cliquer sur ce bouton, le module ALERTES va scanner tous les dépôts effectués lors des 18 précédents mois et va vous créer automatiquement les redevables à partir des dépôts détectés, toutes téléprocédures confondues.

8

Créer un nouveau redevable

<u>Remarque</u> : Il n'est pas possible de créer deux redevables de même SIRET, que ce soit sur le même compte, ou sur un compte principal et ses comptes secondaires.

### a. Création / Modification / Suppression d'une alerte 5

Lorsque vous cliquez sur le bouton « Edit », l'écran de paramétrage des Alertes pour le redevable sélectionné apparaît.

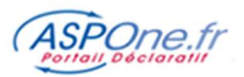

|                                                                                                    | liences Deposants . comigu                                                                                                    |                                                                                                    |                                                                   | 102 10                                 | Lange - St                 |
|----------------------------------------------------------------------------------------------------|----------------------------------------------------------------------------------------------------|----------------------------------------------------------------------------------------------------|-------------------------------------------------------------------|----------------------------------------|----------------------------|
| Ide                                                                                                    | ntification du Redevable                                                                                                    |                                                                                                    |                                                                   | < Retour                               | <u>a la liste</u>          |
| rmations<br>i des messages                                                                                                    | SIREN *: 079555439 NIC *: 00                                                                                                    | 0029 Raison Sociale : SA02 Agricole                                                                                                    | RIB                                                               |                                        | -                          |
| vi des<br>édéclarations                                                                                                    |                                                                                                    | a1                                                                                                    |                                                                   |                                        |                            |
| -DECLARATIONS                                                                                                    | Enregistrer Champ obligatoire                                                                                                    |                                                                                                    |                                                                   |                                        |                            |
| ôt<br>tos                                                                                                    | a2                                                                                                    |                                                                                                    |                                                                   |                                        |                            |
| tion des comptes Pa                                                                                                    | amétrage des Alertes                                                                                                    | ~                                                                                                    |                                                                   |                                        |                            |
| erture des comptes                                                                                                    |                                                                                                    |                                                                                                    |                                                                   |                                        |                            |
| act                                                                                                    | eclarations riscales Declarations Soc                                                                                                    | ciales Autres                                                                                                    | 2000 2705                                                         |                                        |                            |
|                                                                                                    | ste des alertes parametrees sur les decli                                                                                                    | arations fiscales du redevable : 1 resultat(s)                                                                                                    | trouve(s)                                                         |                                        |                            |
| 8                                                                                                    | Télép. 🔻 ROF 🔍 Type de document 🖓                                                                                                    | 7 Formulaire 🛛 Libellé de l'alerte                                                                                                    | V Périodicité                                                     | Echéance                               | Edit.Supp                  |
| a                                                                                                    | VA TVA1 Déclaration TVA 3                                                                                                    | 310CA3 Créée automatiquement par<br>WEB-DECLARATIONS                                                                                                    | MENSUELLE                                                         | 1                                      | r 19                       |
|                                                                                                    | 3 <u>.</u>                                                                                                    |                                                                                                    |                                                                   |                                        |                            |
|                                                                                                    | Ajouter une alerte fiscale                                                                                                    |                                                                                                    |                                                                   | 3                                      | a4                         |
|                                                                                                    | and the second second |                                                                                                    | a.                                                                |                                        |                            |
|                                                                                                    |                                                                                                    |                                                                                                    | a                                                                 |                                        |                            |
|                                                                                                    | a5                                                                                                    |                                                                                                    | d.                                                                |                                        |                            |
|                                                                                                    |                                                                                                    |                                                                                                    | a.                                                                |                                        |                            |
|                                                                                                    | a5                                                                                                    |                                                                                                    | d.                                                                |                                        |                            |
| écran vous perm                                                                                                    | a5                                                                                                    |                                                                                                    | d.                                                                |                                        | _                          |
| <u>écran vous perm</u><br>> Modifier les ir                                                                                                    | a5<br>et de :<br>iformations liées au red                                                                                                    | evable a1                                                                                                    | d.                                                                |                                        | -                          |
| <u>écran vous perm</u><br>≻ Modifier les in<br>Vous pouvez r                                                                                                    | a5<br><u>et de</u> :<br><b>iformations liées au red</b><br>nodifier le SIREN, le code                                                                                                    | <b>evable a1</b><br>NIC ainsi que la Raison Sc                                                                                                    | ociale.                                                           | <u> </u>                               | 2                          |
| <ul> <li>Écran vous perm</li> <li>Modifier les in<br/>Vous pouvez r<br/>Cliquez sur « E</li> </ul>                                                                                                    | a5<br><u>et de</u> :<br><b>iformations liées au red</b><br>nodifier le SIREN, le code<br>Enregistrer » pour valider                                                                                                    | <b>evable</b><br>NIC ainsi que la Raison So<br>la saisie.                                                                                                    | ociale.                                                           | <u> </u>                               |                            |
| <ul> <li>écran vous permi</li> <li>Modifier les ir<br/>Vous pouvez r<br/>Cliquez sur « E</li> </ul>                                                                                                    | et de :<br>a5<br>a5<br>a5<br>a5<br>a5<br>a5<br>a5<br>a5<br>a5<br>a5                                                                                                    | <b>evable</b><br>NIC ainsi que la Raison So<br>la saisie.                                                                                                    | ociale.                                                           | <u> </u>                               |                            |
| <ul> <li>écran vous perm</li> <li>Modifier les ir<br/>Vous pouvez r<br/>Cliquez sur « E</li> <li>Naviguer entr</li> </ul>                                                                                                    | et de :<br>a5<br>a5<br>a5<br>a5<br>a5<br>a5<br>a5<br>a5<br>a5<br>a5                                                                                                    | evable a1<br>NIC ainsi que la Raison So<br>la saisie.<br>sociales, libres a2                                                                                              | ociale.                                                           | <u> </u>                               |                            |
| <ul> <li>écran vous perm</li> <li>Modifier les in<br/>Vous pouvez r<br/>Cliquez sur « E</li> <li>Naviguer entr<br/>Il vous suffit de</li> </ul>                                                                                                    | a5<br>a5<br>a5<br>a5<br>a5<br>a5<br>a5<br>a5<br>a5<br>a5                                                                                                    | evable a1<br>NIC ainsi que la Raison Sc<br>la saisie.<br>sociales, libres a2<br>tre choix                                                                                 | ociale.                                                           | <u> </u>                               |                            |
| <ul> <li>Écran vous perm.</li> <li>Modifier les in<br/>Vous pouvez r<br/>Cliquez sur « E</li> <li>Naviguer entr<br/>Il vous suffit de</li> <li>Modifier uno</li> </ul>                                                                              | a5<br><u>et de</u> :<br><b>iformations liées au red</b><br>nodifier le SIREN, le code<br>Enregistrer » pour valider<br><b>es les Alertes fiscales, s</b><br>e cliquer sur l'onglet de vo                                                                                                    | evable a1<br>e NIC ainsi que la Raison So<br>la saisie.<br>sociales, libres a2<br>otre choix                                                                              | ociale.                                                           | -                                      |                            |
| <ul> <li>écran vous perm.</li> <li>Modifier les in<br/>Vous pouvez r<br/>Cliquez sur « E</li> <li>Naviguer entr<br/>Il vous suffit de</li> <li>Modifier une A</li> </ul>                                                                            | a5<br><u>et de</u> :<br><b>iformations liées au red</b><br>nodifier le SIREN, le code<br>Enregistrer » pour valider<br><b>es les Alertes fiscales, s</b><br>e cliquer sur l'onglet de vo<br>Alerte existante a3                                                                                                    | evable a1<br>e NIC ainsi que la Raison So<br>la saisie.<br>sociales, libres a2<br>etre choix                                                                              | ociale.                                                           | -                                      |                            |
| <ul> <li><u>écran vous perm</u></li> <li><u>Modifier les ir</u><br/>Vous pouvez r<br/>Cliquez sur « E</li> <li><u>Naviguer entr</u><br/>Il vous suffit de</li> <li><u>Modifier une a</u></li> <li>Supprimer un</li> </ul>                           | a5<br><u>et de</u> :<br><b>iformations liées au red</b><br>nodifier le SIREN, le code<br>Enregistrer » pour valider<br><b>es les Alertes fiscales, s</b><br>e cliquer sur l'onglet de vo<br>Alerte existante a3<br>e Alerte a4                                                                                                    | evable a1<br>e NIC ainsi que la Raison So<br>la saisie.<br>sociales, libres a2<br>otre choix                                                                              | ociale.                                                           |                                        |                            |
| <ul> <li>écran vous perma</li> <li>Modifier les ir<br/>Vous pouvez r<br/>Cliquez sur « E</li> <li>Naviguer entr<br/>Il vous suffit de</li> <li>Modifier une a</li> <li>Supprimer un</li> </ul>                                                      | et de :<br>a5<br>a5<br>a5<br>a5<br>a5<br>a5<br>a5<br>a5<br>a5<br>a5                                                                                                    | evable a1<br>e NIC ainsi que la Raison So<br>la saisie.<br>sociales, libres a2<br>otre choix                                                                              | ociale.                                                           | one.fr indi                            | que :                      |
| <ul> <li><u>écran vous perm</u></li> <li><u>Modifier les in</u><br/>Vous pouvez r<br/>Cliquez sur « E</li> <li><u>Naviguer entr</u><br/>Il vous suffit de</li> <li><u>Modifier une</u></li> <li><u>Supprimer un</u><br/>Attention : la s</li> </ul> | et de :<br>a5<br>a5<br>a5<br>a5<br>a5<br>a5<br>a5<br>a5<br>a5<br>a5                                                                                                    | evable a1<br>NIC ainsi que la Raison So<br>la saisie.<br>sociales, libres a2<br>otre choix<br>La page à l'adresse hi                                                      | ociale.                                                           | one.fr indi                            | que :                      |
| <ul> <li>écran vous perm.</li> <li>Modifier les in<br/>Vous pouvez r<br/>Cliquez sur « E</li> <li>Naviguer entr<br/>Il vous suffit de</li> <li>Modifier une A</li> <li>Supprimer un<br/><u>Attention</u> : la s</li> </ul>                          | et de :<br>a5<br>a5<br>a5<br>a5<br>a5<br>a5<br>a5<br>a5<br>a5<br>a5                                                                                                    | evable a1<br>e NIC ainsi que la Raison So<br>la saisie.<br>sociales, libres a2<br>otre choix<br>La page à l'adresse hi<br>d Etes-vous sûr de vouloi                       | ciale.<br>https://www.aspo                                        | one.fr indi<br>te alerte é             | que :                      |
| <ul> <li>écran vous perm.</li> <li>Modifier les in<br/>Vous pouvez r<br/>Cliquez sur « E</li> <li>Naviguer entr<br/>Il vous suffit de</li> <li>Modifier une A</li> <li>Supprimer un<br/><u>Attention</u> : la s</li> </ul>                          | a5<br><u>et de</u> :<br><b>iformations liées au red</b><br>nodifier le SIREN, le code<br>Enregistrer » pour valider le<br><b>es les Alertes fiscales, s</b><br>e cliquer sur l'onglet de vo<br>Alerte existante a3<br>e Alerte a4<br>uppression est définitive !                                                                                                    | evable a1<br>e NIC ainsi que la Raison So<br>la saisie.<br>sociales, libres a2<br>etre choix<br>d Etes-vous sûr de vouloi<br>MENSUELLE portant su                         | cciale.<br>ttps://www.aspo<br>r supprimer cet<br>r le téléprocédu | one.fr indi<br>te alerte é<br>re TVA ? | que :                      |
| <ul> <li>técran vous permi</li> <li>Modifier les in<br/>Vous pouvez r<br/>Cliquez sur « E</li> <li>Naviguer entr<br/>Il vous suffit de</li> <li>Modifier une A</li> <li>Supprimer un<br/><u>Attention</u> : la s</li> </ul>                         | a5<br><u>et de</u> :<br><b>iformations liées au red</b><br>nodifier le SIREN, le code<br>Enregistrer » pour valider<br><b>es les Alertes fiscales, s</b><br>e cliquer sur l'onglet de vo<br>Alerte existante a3<br>e Alerte a4<br>uppression est définitive !                                                                                                    | evable a1<br>e NIC ainsi que la Raison So<br>la saisie.<br>sociales, libres a2<br>etre choix<br>d Etes-vous sûr de vouloi<br>MENSUELLE portant su                         | ciale.<br>ttps://www.aspo<br>ir supprimer cet<br>r le téléprocédu | one.fr indi<br>te alerte é<br>re TVA ? | que : C                    |
| <ul> <li>Éécran vous perma</li> <li>Modifier les in<br/>Vous pouvez r<br/>Cliquez sur « E</li> <li>Naviguer entr<br/>Il vous suffit de</li> <li>Modifier une A</li> <li>Supprimer un<br/><u>Attention</u> : la s</li> </ul>                         | a5<br><u>et de</u> :<br><b>iformations liées au red</b><br>nodifier le SIREN, le code<br>Enregistrer » pour valider<br><b>es les Alertes fiscales, s</b><br>e cliquer sur l'onglet de vo<br>Alerte existante a3<br>e Alerte a4<br>uppression est définitive !                                                                                                    | evable a1<br>e NIC ainsi que la Raison So<br>la saisie.<br>sociales, libres a2<br>otre choix a2<br>d Etes-vous sûr de vouloi<br>MENSUELLE portant su                      | ttps://www.aspo<br>ir supprimer cet<br>r le téléprocédu           | one.fr indi<br>te alerte é<br>re TVA ? | que :<br>chéance           |
| <ul> <li>É écran vous perma</li> <li>Modifier les in<br/>Vous pouvez r<br/>Cliquez sur « E</li> <li>Naviguer entr<br/>Il vous suffit de</li> <li>Modifier une A</li> <li>Supprimer un<br/><u>Attention</u> : la s</li> </ul>                        | a5<br><u>et de</u> :<br><b>iformations liées au red</b><br>nodifier le SIREN, le code<br>Enregistrer » pour valider<br><b>es les Alertes fiscales, s</b><br>e cliquer sur l'onglet de vo<br>Alerte existante a3<br>e Alerte a4<br>uppression est définitive !                                                                                                    | evable a1<br>e NIC ainsi que la Raison So<br>la saisie.<br>sociales, libres a2<br>otre choix<br>La page à l'adresse hi<br>Etes-vous sûr de vouloi<br>MENSUELLE portant su | ttps://www.aspo<br>ir supprimer cet<br>r le téléprocédu<br>OK     | one.fr indi<br>te alerte é<br>re TVA ? | que :<br>chéance<br>Annule |

Créer un nouvelle Alerte <sup>a5</sup>
 L'alerte sera du type de l'onglet sur lequel vous êtes positionné quand vous créez l'Alerte (fiscale, sociale, libre)

Zoom sur la Création / Modification d'une Alerte FISCALE :

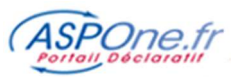

| A 100 100 100 100 100 100 100 100 100 10 |                                                                                                    |
|------------------------------------------|----------------------------------------------------------------------------------------------------|
|                                          | < Retour à la fiche du redevab                                                                                                    |
|                                          | Identification du Redevable                                                                                                    |
| Informations                             |                                                                                                    |
| Suivi des messages                       | SIREN : 079555439 NIC : 00029 Raison Sociale : SA02 Agricole RIB                                                                                                    |
| Suivi des<br>télédéclarations            |                                                                                                    |
| WEB-DECLARATIONS                         |                                                                                                    |
| Dépôt                                    | Identification de la declaration                                                                                                    |
| Alertes                                  |                                                                                                    |
| Gestion des comptes                      | Les alertes fiscales concernent uniquement les déclarations à destination de la Direction Générale des<br>Finances Publiques (DGFin).                                                                                                    |
| Ouverture des comptes<br>secondaires     | rinances Pabriques (Corry).                                                                                                    |
| Contact                                  | Téléprocédure * : TVA                                                                                                    |
|                                          | Document * : Déclaration TVA Formulaire * : 3310CA3                                                                                                    |
|                                          | Ret Obl. Fisc. (ROE): ITVA:                                                                                                    |
|                                          | Paramétrage de l'échéance                                                                                                    |
|                                          | Périodicité * : TRIMESTRIELLE<br>Date Limite * : 1 du mois n°<br>Période détection * : 1 jour(s) avant l'échéance<br>Période de détection = Nombre de jours avant l'échéance constituant la période de recherche sur laquelle nous<br>nous basons pour déterminer si une déclaration relative à l'échéance a été déposée                                                                                                    |
|                                          | Périodicité * : TRIMESTRIELLE<br>Date Limite * : 1 du mois n°<br>Période détection * : 1 jour(s) avant l'échéance<br>Période de détection = Nombre de jours avant l'échéance constituant la période de recherche sur laquelle nous<br>nous basons pour déterminer si une déclaration relative à l'échéance a été déposée<br>Paramétrage de l'alerte                                                                                                    |
|                                          | Paramétrage de l'échéance         Périodicité * :         Date Limite * :         1         du mois n°         Période détection * :         1         jour(s) avant l'échéance         Période détection = Nombre de jours avant l'échéance constituant la période de recherche sur laquelle nous nous basons pour déterminer si une déclaration relative à l'échéance a été déposée         Paramétrage de l'alerte         Délai Déclenchement * :       1 jour(s) avant l'échéance                                                                                                    |
|                                          | Paramétrage de l'échéance         Périodicité * :         Date Limite * :         1         du mois n°         Période détection * :         1         jour(s) avant l'échéance         Période détection * :         1         jour(s) avant l'échéance         Période détection = Nombre de jours avant l'échéance constituant la période de recherche sur laquelle nous nous basons pour déterminer si une déclaration relative à l'échéance a été déposée         Paramétrage de l'alerte         Délai Déclenchement * :       1         jour(s) avant l'échéance         Libellé Mail Alerte * :       Créée automatiquement par WEB-DECLARATIONS |

Identification du redevable : Le premier encart affiche les informations du redevable sur lequel vous êtes positionné pour créer/modifier l'alerte en cours.

# Identification de la déclaration :

Vous avez le choix entre plusieurs téléprocédures / formulaires comme indiqué dans le tableau ci-après :

| Téléprocédure | Document                                                                                                    | Formulaire                                                                                                    |
|---------------|----------------------------------------------------------------------------------------------------|----------------------------------------------------------------------------------------------------|
| TDFC          | <ul> <li>Déclaration fiscale</li> <li>Flux CVAE</li> <li>DECLOYER</li> <li>Déclaration des Prix de<br/>Transfert</li> <li>Déclaration Pays par Pays</li> </ul> |                                                                                                    |
| TVA           | - Déclaration de TVA                                                                                                    | <ul> <li>- 3514</li> <li>- 3310CA3</li> <li>- 3310CA3G</li> <li>- 3525BIS</li> <li>- 3517SCA12/E</li> <li>- 3517BCA12/E</li> </ul> |
| Téléprocédure | Document                                                                                                    | Formulaire                                                                                                    |
| PAIEMENT      | - IS                                                                                                    | - 2571<br>- 2572<br>- 2573                                                                                                    |

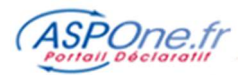

|      | - TS   | - 2501<br>- 2502      |
|------|--------|-----------------------|
|      | - CVAE | - 1329AC<br>- 1329DEF |
|      | - RCM  | - 2777D               |
| DADT | - IFU  | - 2569                |
| FARI | - DAS2 |                       |

**R.O.F.**: La ROF, est obligatoire en EDI-PAIEMENT, en EDI-TDFC et en EDI-TVA. Référez-vous au glossaire en fin de document pour connaître la signification de la ROF. Donc, si pour un même SIREN, plusieurs ROF peuvent exister, il est indispensable d'indiquer la ROF pour être alerté sur le bon redevable et la bonne déclaration.

### Paramétrage de l'échéance :

- > **Périodicité** : Vous avez le choix entre Annuelle, Semestrielle, Trimestrielle et Mensuelle
- Date Limite : indiquez le jour de la date limite de l'échéance de votre déclaration sur laquelle vous souhaitez être alerté.

Si par exemple vous devez effectuer votre TVA au 21 de chaque mois, votre Date Limite est le 21 !

Du mois n° : Cette zone n'apparaît que si vous êtes en échéance trimestrielle, semestrielle ou annuelle.

Pour bien comprendre comment fonctionne cette zone, imaginons les cas suivant :

➔ TVA Régime Normal Trimestriel au 21 : en TVA, on dépose le mois qui suit l'échéance, donc pour le 1<sup>er</sup> trimestre, le mois à déposer est le mois d'avril au 21, soit tous les 1<sup>er</sup> mois du Trimestre suivant ! L'échéance à paramétrer sera :

### Périodicité : Trimestrielle / Date Limite : 21 / du mois n° : 1

➔ Par analogie, s'il existait des déclarations à échéance semestrielle, le mois 1 correspondrait au 1<sup>er</sup> mois du semestre.

Le mois 1 du 1<sup>er</sup> semestre d'une année serait donc « Janvier », et le mois 1 du 2<sup>ème</sup> semestre d'une année serait « Juillet ».

Période de détection (n jours avant l'échéance) : ici, vous indiquez au module Alertes à partir de quand il doit effectuer une recherche pour détecter l'envoi d'une alerte sur échéance !

→ Reprenons l'exemple de l'encadré : TVA Trimestrielle en date limite au 21 du mois n°1 avec une période de détection de 15 jours avant l'échéance ; Cela signifie que le module ALERTES va rechercher à partir du 7 (21 – 15) du 1er mois du trimestre pour vous alerter s'il ne trouve pas de déclaration de TVA.

### Paramétrage de l'alerte :

Délai de déclenchement : Vous indiquez ici à partir de quand vous dites au module ALERTES de rechercher la déclaration et de vous alerter en cas de non-détection.

Pour reprendre l'exemple ci-dessus, si vous indiquez un délai arbitraire de déclenchement de 3 jours, le module ALERTES se déclenchera le 18 (21 - 3) et scannera à partir du 7 (21 - 15) du mois pour vous alerter en cas de non-détection de dépôt correspondant à l'alerte que vous avez saisie.

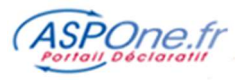

> Libellé Mail Alerte : indiquez ici le commentaire que vous souhaitez voir apparaître dans le sujet du mail que le module ALERTES vous enverra.

**REMARQUES** : vous pouvez créer autant d'alertes que vous voulez pour le même SIRET, la même téléprocédure, le même document et le même formulaire ; il faut toutefois que les dates d'alertes soient différentes, sinon vous aurez un message d'erreur :

ATTENTION : pour un redevable, impossible de paramétrer plusieurs alertes similaires (Téléprocédure / Type de document / Formulaire / ROF) si les périodes de dépôts se chevauchent.

<u>Remarque</u> : Concernant les alertes « sur échéance », le module ALERTES « scanne » à la fois les flux du compte primaire et de ses comptes secondaires (s'il y en a) avant de générer et d'émettre une alerte.

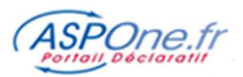

|                                      | Configuration d'une alerte sociale                                                                                                    |
|--------------------------------------|----------------------------------------------------------------------------------------------------|
|                                      | <u>&lt; Retour à la fiche du redeva</u><br>Identification du Redevable                                                                                                    |
| ) Informations                       | CTREN 070555499 NTC: 00024 Patron Cariales, CA04- and TD                                                                                                    |
| Suivi des messages                   | SIKEN: 075555488 NIC: 00054 Kaison Sociale: BA04-sails IP                                                                                                    |
| télédéclarations                     |                                                                                                    |
| WEB-DECLARATIONS                     |                                                                                                    |
| Dépôt                                | Identification de la déclaration                                                                                                    |
| Alertes                              |                                                                                                    |
| Gestion des comptes                  | Téléprocédure * : DADSU 💌                                                                                                    |
| Ouverture des comptes<br>secondaires | Document * : DADSU CNAV                                                                                                    |
| Contact                              | Deserviter et de l'inhéman                                                                                                    |
|                                      | Parameurage de l'échéance                                                                                                    |
|                                      |                                                                                                    |
|                                      | Developing *                                                                                                    |
|                                      | Date Linite : 31 v du mois nº 1 v                                                                                                    |
|                                      | pende detection : 15 jour(s) avant recheance                                                                                                    |
|                                      |                                                                                                    |
|                                      | Période de détection = Nombre de jours avant l'échéance constituant la période de recherche sur laquelle nous                                                                                                    |
|                                      | Période de détection = Nombre de jours avant l'échéance constituant la période de recherche sur laquelle nous<br>nous basons pour déterminer si une déclaration relative à l'échéance a été déposée                                                                                                    |
|                                      | Période de détection = Nombre de jours avant l'échéance constituant la période de recherche sur laquelle nous nous basons pour déterminer si une déclaration relative à l'échéance a été déposée Paramétrage de l'alerte                                                                                                    |
|                                      | Période de détection = Nombre de jours avant l'échéance constituant la période de recherche sur laquelle nous<br>nous basons pour déterminer si une déclaration relative à l'échéance a été déposée<br>Paramétrage de l'alerte<br>Délai Déclenchement * : 10  jour(s) avant l'échéance                                                        |
|                                      | Période de détection = Nombre de jours avant l'échéance constituant la période de recherche sur laquelle nous<br>nous basons pour déterminer si une déclaration relative à l'échéance a été déposée<br>Paramétrage de l'alerte<br>Délai Déclenchement * : 10  jour(s) avant l'échéance<br>Libellé Mail Alerte * : DASD-U CNAV SIREN 079555488 |

Le paramétrage d'une alerte sociale fonctionne strictement de la même façon que pour le fiscal.

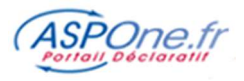

### Identification de la déclaration :

Vous avez le choix entre plusieurs télé-procédures / formulaires comme indiqué dans le tableau ci-après :

| Téléprocédure | Document                             |
|---------------|--------------------------------------|
|               | - DUCS URSSAF                        |
| DUCS          | <ul> <li>DUCS POLE EMPLOI</li> </ul> |
|               | - DUCS Retraite                      |
|               | - DADSU CNAV                         |
|               | - DADSU CI-BTP                       |
| DADSU         | - DADSU IRC                          |
|               | - DADSU IP (et Assurances)           |
|               | - DADSU Honoraires                   |
| DSN           | - MENSUELLE                          |

Zoom sur la Création / Modification d'une Alerte LIBRE :

|                                      | Configuration d'une alerte libre                                                                                             |
|--------------------------------------|----------------------------------------------------------------------------------------------------|
|                                      | <u> </u>                                                                                                    |
| O Informations                       |                                                                                                    |
| 🖇 Suivi des messages                 | SIREN: 079555488 NIC: 00034 Raison Sociale: SA04 - sans TP                                                                   |
| 5 Suivi des<br>télédéclarations      |                                                                                                    |
| WEB-DECLARATIONS                     |                                                                                                    |
| > Dépôt                              | Paramétrage de l'alerte                                                                                                    |
| Alertes                              |                                                                                                    |
| Gestion des comptes                  | Périodicité * : ANNUELLE 💌                                                                                                   |
| Ouverture des comptes<br>secondaires | Date Limite * : 15 v du mois n° 2 v                                                                                          |
| Contact                              |                                                                                                    |
|                                      | Corps du mail de l'alerte * :                                                                                                |
|                                      | Vérifier la déclaration et le paiement des <u>IEU</u> par la procédure <u>TD</u> -Bilatérale pour la <u>SCI</u><br>079555488 |
|                                      |                                                                                                    |

Cette fonctionnalité vous permet de paramétrer des Alertes « libres ». Contrairement aux autres Alertes sur échéances, il n'y a pas de notion de délai ni d'échéance, c'est la date limite indiquée qui déclenche l'envoi du mail.

Vous pouvez en outre saisir un corps de message, en complément de l'objet.

### b. Calendrier du redevable

Cette fonctionnalité va vous permettre de visualiser pour un redevable donné, l'ensemble des alertes posées, et par conséquent son calendrier télé-déclaratif.

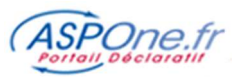

| Vous avez la pos                  | ssibilité | de filtrer par télé       | é-procédure       | e, et d   | imprimer le calendrie                          | r ainsi con   | stitué.                  |                  |
|-----------------------------------|-----------|---------------------------|-------------------|-----------|------------------------------------------------|---------------|--------------------------|------------------|
| ASPOne.fr                         | F         | Le portail qui vous ouvre | toutes les portes |           |                                                |               |                          |                  |
|                                   | Cale      | endrier déclaratif d      | u redevable       |           |                                                |               |                          |                  |
|                                   |           |                           |                   |           |                                                | <u>&lt; R</u> | atour à la fiche du r    | edevable         |
|                                   | SIRE      | N: 079555488 NIC:         | 00034 Raison      | Sociale : | SA04 - sans TP                                 |               |                          |                  |
| © Informations                    |           |                           |                   |           |                                                |               |                          |                  |
| O Suivi des messages              | 2.999     |                           |                   | 5         |                                                |               |                          |                  |
| o Suivi des<br>télédéclarations   | Télép     | procédure : Toutes        | Rechercher        | J         |                                                |               |                          |                  |
| • WEB-DECLARATIONS                |           |                           |                   |           |                                                |               |                          |                  |
| O Dépôt                           |           |                           |                   |           |                                                |               | Imprime                  | er               |
| O Alertes                         |           |                           |                   |           |                                                |               |                          |                  |
| O Gestion des comptes             |           |                           |                   |           | Janvier                                        |               |                          |                  |
| Ouverture des comptes secondaires | Télép.    | Document                  | Formulaire        | ROF       | Libellé                                        | Type échéance | : Début Période<br>Dépôt | Jour<br>Echeance |
| 0 Contact                         | TVA       | Déclaration TVA           | 3310CA3           | TVA1      | Créée automatiquement par WEB-<br>DECLARATIONS | MENSUELLE     | 01/01/2013               | 27               |
|                                   | DADSU     | DADSU CNAV                |                   |           | DASD-U CNAV SIREN 079555488                    | B ANNUELLE    | 17/01/2013               | 31               |
|                                   |           |                           |                   |           | Février                                        |               |                          |                  |
|                                   | AUTRE     |                           |                   |           | 2569 - IMPRIME FISCAL UNIQUE                   | ANNUELLE      |                          | 15               |
|                                   | TVA       | Déclaration TVA           | 3310CA3           | TVA1      | Créée automatiquement par WEB-<br>DECLARATIONS | MENSUELLE     | 01/02/2013               | 27               |
|                                   |           |                           |                   |           | Mars                                           |               |                          |                  |
|                                   | TVA       | Déclaration TVA           | 3310CA3           | TVA1      | Créée automatiquement par WEB-<br>DECLARATIONS | MENSUELLE     | 01/03/2013               | 27               |
|                                   |           |                           |                   |           | Avril                                          |               |                          |                  |
|                                   | TVA       | Déclaration TVA           | 3310CA3           | TVA1      | Créée automatiquement par WEB-<br>DECLARATIONS | MENSUELLE     | 01/04/2013               | 27               |
|                                   |           |                           |                   |           | Mai                                            |               |                          |                  |
|                                   | TVA       | Déclaration TVA           | 3310CA3           | TVA1      | Créée automatiquement par WEB-<br>DECLARATIONS | MENSUELLE     | 01/05/2013               | 27               |
|                                   |           |                           |                   |           | Juin                                           |               |                          |                  |
|                                   | TVA       | Déclaration TVA           | 3310CA3           | TVA1      | Créée automatiquement par WEB-<br>DECLARATIONS | MENSUELLE     | 01/06/2013               | 27               |
|                                   |           |                           |                   |           | Juillet                                        |               |                          |                  |
|                                   | -         |                           |                   |           | 2946 Y 1/1995                                  |               |                          | _                |

# 4 – Voir le calendrier déclaratif

Cette fonctionnalité permet de voir, pour un mois donné, le calendrier déclaratif constitué à partir des alertes saisies pour l'ensemble des redevables du compte.

Comme pour le calendrier par redevable, vous avez la possibilité de filtrer par télé-procédure, et d'imprimer le calendrier ainsi constitué

|                                                                                                    | Calendrier                                                      | déclara                     | tif du compte                                                     |                                             |                                                                                                    |                                                      |                                                                  |                                 |
|----------------------------------------------------------------------------------------------------|-----------------------------------------------------------------|-----------------------------|-------------------------------------------------------------------|---------------------------------------------|----------------------------------------------------------------------------------------------------|------------------------------------------------------|------------------------------------------------------------------|---------------------------------|
| Informations                                                                                                   | Mois : Mars                                                     | ×                           | Téléprocédure : Tout                                              | es 💌 (                                      | Rechercher )                                                                                                    |                                                      | < Retour au mer                                                  | <u>nu princ</u>                 |
| Suivi des messages<br>Suivi des<br>télédéclarations                                                            |                                                                 |                             |                                                                   |                                             |                                                                                                    |                                                      | (Impri                                                           | mer                             |
| WEB-DECLARATIONS                                                                                               |                                                                 |                             |                                                                   |                                             |                                                                                                    |                                                      |                                                                  |                                 |
| WEB-DECLARATIONS<br>Dépôt                                                                                      |                                                                 |                             | - Calcord (Schere)                                                | THE OWNER AND A                             | Mars                                                                                                    |                                                      |                                                                  |                                 |
| WEB-DECLARATIONS<br>Dépôt<br>Alertes                                                                           | Redevable                                                       | Télép.                      | Document                                                          | Formulaire                                  | Mars<br>Libellé                                                                                                    | Type échéance                                        | Début Période<br>Dépôt                                           | Jour<br>Echean                  |
| WEB-DECLARATIONS<br>Dépôt<br>Alertes<br>Gestion des comptes<br>Ouverture des comptes                           | Redevable<br>07955543900029                                     | Télép.<br>TVA               | Document<br>Déclaration TVA                                       | Formulaire<br>3310CA3                       | Mars<br>Libellé<br>Créée automatiquement par<br>WEB-DECLARATIONS                                                                                                   | Type échéance<br>MENSUELLE                           | Début Période<br>Dépôt<br>01/03/2013                             | Jour<br>Echean<br>1             |
| WEB-DECLARATIONS<br>Dépôt<br>Alertes<br>Gestion des comptes<br>Ouverture des comptes<br>secondaires<br>Contact | Redevable<br>07955543900029<br>07955548800034                   | Télép.<br>TVA<br>TVA        | Document<br>Déclaration TVA<br>Déclaration TVA                    | Formulaire<br>3310CA3<br>3310CA3            | Mars<br>Libellé<br>Créše automatiquement par<br>WEB-DECLARATIONS<br>Créše automatiquement par<br>WEB-DECLARATIONS                                                  | Type échéance<br>MENSUELLE<br>MENSUELLE              | Début Période<br>Dépôt<br>01/03/2013<br>01/03/2013               | Jour<br>Echean<br>1<br>27       |
| WEB-DECLARATIONS<br>Dépôt<br>Alertes<br>Gestion des comptes<br>Ouverture des comptes<br>secondaires<br>Contact | Redevable<br>07955543900029<br>07955548800034<br>07955549600045 | Télép.<br>TVA<br>TVA<br>TVA | Document<br>Déclaration TVA<br>Déclaration TVA<br>Déclaration TVA | Formulaire<br>3310CA3<br>3310CA3<br>3310CA3 | Mars<br>Libellé<br>Créše automatiquement par<br>WEB-DECLARATIONS<br>Créše automatiquement par<br>WEB-DECLARATIONS<br>Créše automatiquement par<br>WEB-DECLARATIONS | Type échéance<br>MENSUELLE<br>MENSUELLE<br>MENSUELLE | Début Période<br>Dépôt<br>01/03/2013<br>01/03/2013<br>01/03/2013 | Jour<br>Echean<br>1<br>27<br>27 |

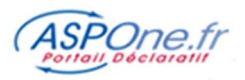

# 5 – Historique des alertes émises

Cette fonctionnalité vous permet de consulter – en positionnant une série de filtres - sur une période « glissante » de 18 mois l'ensemble des alertes émises par le portail.

|                                                                                                    | Historique d                                                   | les aler                 | tes émises                     |                                       |                                                                                                    |                                                 |             |
|----------------------------------------------------------------------------------------------------|----------------------------------------------------------------|--------------------------|--------------------------------|---------------------------------------|----------------------------------------------------------------------------------------------------|-------------------------------------------------|-------------|
| C Accueil                                                                                                    | Recherche des                                                  | alertes é                | mises                          |                                       |                                                                                                    |                                                 |             |
| 2 Salvi des réceptions<br>2 Salvi des réceptions<br>2 Web-Déclarations<br>2 Neb-Déclarations<br>2 Alertes<br>9 Alertes<br>Redevables<br>Calendrier | Date d'envoi<br>Du :<br>au :                                   | D.<br>D.                 | ate d'échéance                 | SIRE<br>ROF<br>Nume<br>Type<br>Affich | T/SIREN TÉléprocédures Totat/Auctim Téléprocédures Totat/Auctim Table DADSU DDAAE Totat/Auctim Table DADSU DDAAE Totat DADSU DDAAE Totat DADSU DDAAE Totat DADSU DDAAE Totat DADSU DADAE Totat DADAE Totat DADAE Reducted Reductation Reductation Reductatio Reductation Reductatio Reductatio Reductatio Reductatio Reductati |                                                 |             |
| Historique<br>Gestion des comptes<br>Archives<br>Contact<br>Aide                                                                                   | 500 alerte(s) o<br>Le nombre de résu                           | nt été ér<br>Iltats trou | nise(s)<br>vés est trop import | tant, la                              | liste présente seulement les 500 premiers.                                                                                                    |                                                 |             |
|                                                                                                    | Freur Connexion<br>Relevé                                      | v Telép.                 | 40573304900226                 | V ROF                                 | Libelle<br>Alerte Relevés de comptes - Erreur de connexion à la banque CONNECTEUR DE TEST pour la société TEST<br>RELEVE HEDBO, LUNDI                                                                                                    | 01/02/18<br>15:12                               | oi V Echéai |
|                                                                                                    | Message de Service                                             | TVA                      | 079556064                      | TVA1                                  | Alerte TVA Rejet Destinataire Message nº64655 / Interchange nº82763 brunol/07955606400016<br>/ASPONE/TVA                                                                                                    | 31/01/18<br>02:00                               |             |
|                                                                                                    | Message de Service                                             | DADSU                    | 52855365400013                 |                                       | Notification DADSU Acceptation Destinataire Message n°64666 / Interchange n°82774 Test Certif DSI (Test)                                                                                                    | 30/01/18<br>18:41                               |             |
|                                                                                                    | Message de Service                                             | DADSU                    | 52855365400013                 |                                       | Notification DADSU Acceptation Destinataire Message nº64666 / Interchange nº82774 Test Certif DSI (Test)                                                                                                    | 30/01/18<br>18:16                               |             |
|                                                                                                    |                                                                |                          |                                |                                       |                                                                                                    | 30/01/18                                        |             |
|                                                                                                    | Message de Service                                             | TVA                      |                                |                                       | Alerte TVA Rejet Portail Message n°64665 / Interchange n°82773 Test Certif DSI (Test)                                                                                                    | 18:07                                           |             |
|                                                                                                    | Message de Service                                             | TVA                      |                                |                                       | Alerte TVA Rejet Portail Message n°64665 / Interchange n°82773 Test Certif DSI (Test) Alerte TVA Rejet Portail Message n°64664 / Interchange n°82772 Test Certif DSI                                                                                                    | 18:07<br>30/01/18<br>18:07                      |             |
|                                                                                                    | Message de Service<br>Message de Service<br>Message de Service | TVA<br>TVA<br>TVA        | 079556064                      | TVA1                                  | Alerte TVA Rejet Portail Message n°64665 / Interchange n°82773 Test Certif DSI (Test)<br>Alerte TVA Rejet Portail Message n°64664 / Interchange n°82772 Test Certif DSI Notification TVA Acceptation Destinataire Message n°66462 / Interchange n°82770 TVA XML 3517SCA12 (Test)                                                                                                    | 18:07<br>30/01/18<br>18:07<br>30/01/18<br>09:16 | 29/03/1     |

# 6 – Se désabonner du service

Si vous ne souhaitez plus utiliser le service ALERTES, il vous suffit de vous désabonner.

ATTENTION : le fait de se désabonner désactive toutes les alertes créées ainsi que tous les redevables.

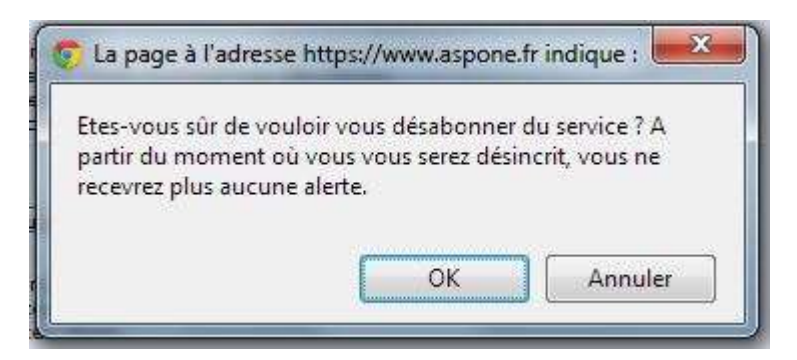

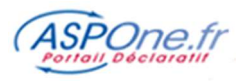

# GLOSSAIRE

### 1. R.O.F. :

La ROF (Référence d'Obligation Fiscale) est le nouvel identifiant unique de l'entreprise, associé à son SIREN, que va utiliser la DGFip pour identifier une entreprise en lieu et place du SIRET. Cette Référence est obligatoire en EDI-PAIEMENT, **en EDI-TDFC et en EDI-TVA**.

En général, la ROF en TDFC est composée du "nom de la Téléprocédure " et d'un numéro incrémental commençant à 1 :

### Exemple : IS1 pour une société soumise à l'IS.

En TDFC, si vous ne connaissez pas la ROF, et que l'entreprise est correctement identifiée par l'Administration lors de votre télé-déclaration, ASPOne.fr vous met à disposition la bonne "ROF" (fournie par la DGFip) dans le suivi de votre télé-déclaration (espace privé - suivi des télédéclarations).

### Extrait du cahier des CHARGES EDI-TDFC (vol. IV) :

La référence d'obligation fiscale (**ROF** - de 3 à 13 caractères alphanumériques) permet par exemple de distinguer deux dépôts TDFC relatifs au même contribuable et présentant la même catégorie/régime. Elle est utilisable en complément du numéro SIREN ou du numéro SIRET.

La première partie de la référence doit être une de ces valeurs :

- BIC ;
- IS ;
- BA;
- BNC;
- SCM;
- ISGROUPE ;
- RF
- CVAE.

Elle doit être immédiatement suivie de la seconde partie, qui comporte un à cinq caractères numériques. De ce fait, la longueur d'une référence d'obligation fiscale conforme sera comprise entre trois (ex : IS2) et treize caractères (ex : ISGROUPE12345).

Précision : la partie numérique de la ROF ne comporte jamais de zéros non significatifs. Ainsi, une ROF pourra, par exemple, être égale à IS1, mais non à IS01 ou IS00001.

Comment se procurer la référence d'obligation fiscale :

- Cette donnée est retournée dans le compte-rendu des dépôts TDFC partiellement ou totalement acceptés.

### Attention : la ROF retournée pour des dépôts totalement rejetés n'est pas significative;

- Elle peut être demandée au SIE ou à votre IFU, dans l'objectif de distinguer deux dépôts de la même catégorie/régime effectués par le même contribuable et pour la même période. La consultation du SIE devra être limitée à ces cas.

### 2. REJEU :

Terminologie exploitée en télé-déclaration et qui signifie le fait de « rejouer » une déclaration. Le Rejeu d'une déclaration peut répondre à plusieurs nécessités mais est en général utilisé pour effectuer des dépôts correctifs.

### 3. DLD/DLS : Règles Valables en EDI-TVA et en EDI-PAIEMENT

- La DLD est la Date Limite de Dépôt, date limite pour télé-déclarer et à partir de laquelle l'Administration est en droit d'opérer le prélèvement s'il y a eu télé-règlement. Cette première information est importante, car si l'on dépose le 5 pour une DLD au 24, le paiement ne pourra être prélevé par la DGFip qu'à partir du 24.
- En second lieu, il existe une règle de substitution qui s'appelle la DLS (Date Limite de Substitution).

Elle est égale à la **DLD - 3 jours**. La DLS d'une DLD au 24 est donc le 21.

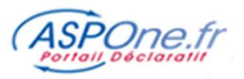

Cela signifie en clair que jusqu'à la DLS, tout envoi, télé-règlement inclus, annule et remplace le précédent, quel que soit le montant, "0" inclus ...

Donc, si dans l'exemple d'une DLD au 24, 3 envois de montants différents sont effectués avant le 21 et acceptés, c'est le dernier qui sera pris en compte. A partir du 22, si un nouvel envoi est effectué, et accepté, il viendra se cumuler aux précédents. Le risque ne porte que sur le paiement, bien entendu. Il n'y a pas de problème sur la déclaration seule.

- Enfin, il est autorisé en EDI de modifier le montant du paiement d'une déclaration, même si ce dernier n'est pas « cohérent » par rapport aux valeurs calculées..., il est nécessaire dans ce cas de le justifier à l'Administration, dans le cadre de correspondance et ensuite de se mettre en relation avec son SIE ou son IFU pour gérer la situation.
- En dernier lieu, un dépôt est acceptable postérieurement à la DLD (correctif ou initial)...mais les pénalités pour dépôt postérieur à la DLD peuvent être appliqués par l'Administration.
- DLD et DLS réelles / DLD et DLS théoriques :

La DLD théorique correspond à la date limite normale de dépôt. Toutefois, si cette DLD « tombe » un weekend ou jour férié, elle est repoussée au premier jour ouvré suivant, qui devient la DLD réelle ; Les règles de substitution suivent alors cette nouvelle date.

Le module ALERTES fonctionne sur les DLD/DLS théoriques.

Exemple : une DLD au 24 "tombe" un samedi ... la DLD est donc repoussée au lundi 26 et la DLS devient donc le 26 - 3 = 23 au lieu du 21 !!!

, si elle « tombe » un weekend ou jour férié, est repoussée au premier jour ouvré suivant ; Les règles de substitution suivent alors cette nouvelle date.

### 4. Horaires de déclenchement des Alertes

- Alertes libres : **1h du matin**
- Alertes programmées sur Message de Service Négatif : 2h du matin (si pas de rejeu et délai programmé)
- Alertes sur échéances : 3h du matin
   La période de recherche du dépôt (jour échéance période détection) démarre systématiquement à minuit (quel que soit l'heure de déclenchement du module).

### 5. Exemples de mails générés par le module ALERTES

### Alertes ACS négatif – Pas de rejeu détecté – Déclaration TDFC

Objet : Alerte TDFC Rejet Portail Message n°38245 / Interchange n°37635 TDFC AEC5

L'interchange TDFC n°37635 du dépôt d'ADS n°38245 a fait l'objet d'un rejet Portail le 08/02/2013 14:41:57.

Aucun rejeu valide n'a été détecté pour la déclaration :

- Déclaration de type Déclaration fiscale du redevable 12345678900099 / BIC1 - ASP1 (Numéro Dossier : ASP1ONE) pour le destinataire DGI

Pour plus de détails, veuillez consulter le suivi web.

Cordialement,

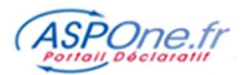

#### Alerte ACS Négatif Instantané – Anomalie Générale TDFC

Objet : Alerte TDFC Rejet Portail Message n°39285 / Interchange n°38675 TDFC Test 2013

L'interchange TDFC n°38675 du dépôt d'ADS n°39285 a fait l'objet d'un rejet portail global le 05/03/2013 12:32:37.

Il présente une ou plusieurs anomalie(s) générale(s) : nous ne sommes pas en mesure d'extraire les déclarations.

Pour plus de détails, veuillez consulter le suivi web. Cet email a été émis depuis une adresse technique, merci de ne pas y répondre.

Cordialement,

\_

------Portail ASPOne.fr Email Support : hotmel@asp-one.fr Téléphone Support : 04 77 81 04 69

### - Alerte ACS Négatif Instantané – Déclaration TDFC

| Obj                                           | et : Alerte TDFC Rejet Portail Message n°38245 / Interchange n°37635 TDFC AEC5                                                                                                    |  |
|-----------------------------------------------|----------------------------------------------------------------------------------------------------|--|
| L'interchange                                 | e TDFC n°37635 du dépôt d'ADS n°38245 a fait l'objet d'un rejet portail total le 08/02/2013 14:42:18.                                                                                                    |  |
| Sur 2 déclara<br>- Déclaratio<br>- Déclaratio | tion(s) envoyée(s), vous avez 2 déclaration(s) rejetée(s) :<br>on de type Déclaration fiscale du redevable 12345678900099 / BIC1 - ASP1 (Numéro Dossier : ASPONE) pour le destinataire DGI<br>on de type Liasse fiscale du redevable 12345678900099 - ASP1 (Numéro Dossier : ASPONE) pour le destinataire BDF |  |
| Pour plus de                                  | détails, veuillez consulter le suivi web.                                                                                                    |  |
| Cordialemen                                   | ıt,                                                                                                    |  |

- Alerte ARS Négatif– Pas de Rejeu détecté – Déclaration TVA

| Objet :                                                       | Alerte TVA Rejet Destinataire Message n°39244 / Interchange n°38634                                                                                                    | 12345678900099/ASPOneTVA                                  |
|---------------------------------------------------------------|----------------------------------------------------------------------------------------------------|-----------------------------------------------------------|
| L'interchange TVA                                             | n°38634 du dépôt d'ADS n°39244 a fait l'objet d'un rejet Destinata                                                                                                    | aire le 21/02/2013 16:40:37.                              |
| Aucun rejeu valide<br>- Déclaration de<br>pour le destinatair | e n'a été détecté pour la déclaration et le téléréglement :<br>type Déclaration TVA du redevable 12345678900099 / TVA1 - 1329<br>re DGI (Rejet de tous les télérèglements) | XX-2571IS-250XTS-3517DDR (Numéro Dossier : 12345678900099 |
| Pour plus de détai                                            | ils, veuillez consulter le suivi web. Cet email a été émis depuis une                                                                                                    | adresse technique, merci de ne pas y répondre.            |
| Cordialement,                                                 |                                                                                                    |                                                           |
| Portail ASPOne.fr<br>Email Support : ho<br>Téléphone Suppo    | ntmel@asp-one.fr<br>rt : 04 77 81 04 69                                                                                                    |                                                           |

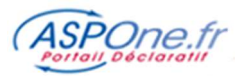

### - Alerte ARS Négatif Instantané – Déclaration TVA

| Objet :                                                                                                    | Alerte TVA Rejet Destinat                                                                                                    | aire Message n°39244 / Interchange n°38634                                                                                                    | 12345678900099/ASPOneTVA                                                                                                   |
|----------------------------------------------------------------------------------------------------|----------------------------------------------------------------------------------------------------|----------------------------------------------------------------------------------------------------|----------------------------------------------------------------------------------------------------|
| interchange TV                                                                                                    | n°38634 du dépôt d'AD                                                                                                    | S n°39244 a fait l'objet d'un rejet de la pa                                                                                                    | art du destinataire DGI le 21/02/2013 18:02:23.                                                                            |
|                                                                                                    |                                                                                                    |                                                                                                    | separat performance and the second state of the second second second second second second second second second             |
| ur 1 déclaration(                                                                                                    | s) acquittée(s) par ce de                                                                                                    | stinataire, vous avez le(s) rejet(s) suivan                                                                                                    | nt(s) :                                                                                                    |
| Déclaration(s) r                                                                                                    | ejetée(s) avec paiement                                                                                                    | (s) rejeté(s) :                                                                                                    |                                                                                                    |
| - Déclaration de                                                                                                    | type Déclaration TVA d                                                                                                    | u redevable 12345678900099 / TVA1 - 132                                                                                                    | 29XX-2571IS-250XTS-3517DDR (Numéro Dossier : 1234567890009                                                                 |
| Rejet de tous les                                                                                                    | télérèglements)                                                                                                    |                                                                                                    |                                                                                                    |
| our plus de déta                                                                                                    | ils, veuillez consulter le s                                                                                                    | suivi web. Cet email a été émis depuis ur                                                                                                    | ne adresse technique, merci de ne pas y répondre.                                                                          |
|                                                                                                    |                                                                                                    |                                                                                                    |                                                                                                    |
| ordialement,                                                                                                    |                                                                                                    |                                                                                                    |                                                                                                    |
|                                                                                                    |                                                                                                    |                                                                                                    |                                                                                                    |
| ortail ASPOne.fr                                                                                                    |                                                                                                    |                                                                                                    |                                                                                                    |
| nail Support : h                                                                                                    | otmel@asp-one.fr                                                                                                    |                                                                                                    |                                                                                                    |
| elephone suppo                                                                                                    | 11.0477610405                                                                                                    |                                                                                                    |                                                                                                    |
| erte Echéa                                                                                                    | nce TVA                                                                                                    |                                                                                                    |                                                                                                    |
| erte Echéa                                                                                                    | Alerte Echéance TVA au 1                                                                                                    | 5/03/2013 / Paiement de ma TVA / 12345678900                                                                                                    | 099                                                                                                    |
| objet :                                                                                                    | Alerte Echéance TVA au                                                                                                    | .5/03/2013 / Paiement de ma TVA / 12345678900                                                                                                    | 099                                                                                                    |
| Objet :<br>Objet :<br>ous n'avons déf<br>u 15/03/2013 pa                                                                                                    | nce TVA<br>Alerte Echéance TVA au 1<br>ecté aucune déclaration<br>ramétrée sur les éléme                                                                                                    | .5/03/2013 / Paiement de ma TVA / 12345678900<br>n acceptée dans la période du 01/03/201<br>nts suivants :                                                                           | 099<br>3 à ce jour relatif à l'échéance MENSUELLE 'Paiement de ma TVA                                                      |
| Objet :<br>Objet :<br>ous n'avons déf<br>u 15/03/2013 pa<br>- Redevable : 1                                                                                                    | Alerte Echéance TVA au 1<br>Alerte Echéance TVA au 1<br>ecté aucune déclaratior<br>ramétrée sur les élémen<br>2345678900099 - TEST AB                                                                             | 5/03/2013 / Paiement de ma TVA / 12345678900<br>n acceptée dans la période du 01/03/201<br>nts suivants :<br>:C                                                                      | 099<br>3 à ce jour relatif à l'échéance MENSUELLE 'Paiement de ma TVA                                                      |
| objet :<br>Objet :<br>Ous n'avons déf<br>u 15/03/2013 pa<br>- Redevable : 1<br>- Téléprocédur                                                                                                    | Alerte Echéance TVA au 1<br>Alerte Echéance TVA au 1<br>ecté aucune déclaratior<br>ramétrée sur les élémei<br>2345678900099 - TEST AE<br>e : TVA                                                                  | 5/03/2013 / Paiement de ma TVA / 12345678900<br>n acceptée dans la période du 01/03/201<br>nts suivants :<br>:C                                                                      | 099<br>3 à ce jour relatif à l'échéance MENSUELLE 'Paiement de ma TVA                                                      |
| erte Echéa<br>Objet :<br>ous n'avons dér<br>u 15/03/2013 pa<br>- Redevable : 1<br>- Téléprocédur<br>- Type de docu                                                                                   | Alerte Echéance TVA au 1<br>Alerte Echéance TVA au 1<br>ecté aucune déclaration<br>ramétrée sur les élémen<br>2345678900099 - TEST AE<br>e : TVA<br>nent : Déclaration TVA                                        | 5/03/2013 / Paiement de ma TVA / 12345678900<br>n acceptée dans la période du 01/03/201<br>nts suivants :<br>:C                                                                      | 099<br>3 à ce jour relatif à l'échéance MENSUELLE 'Paiement de ma TVA                                                      |
| objet :<br>Objet :<br>Ous n'avons déi<br>u 15/03/2013 pa<br>- Redevable : 1<br>- Téléprocédur<br>- Type de docu<br>- Formulaire : 3                                                                  | Alerte Echéance TVA au 1<br>Alerte Echéance TVA au 1<br>ecté aucune déclaration<br>ramétrée sur les élémen<br>2345678900099 - TEST AE<br>e : TVA<br>ment : Déclaration TVA<br>810CA3                              | .5/03/2013 / Paiement de ma TVA / 12345678900<br>n acceptée dans la période du 01/03/201<br>nts suivants :<br>:C                                                                     | 099<br>3 à ce jour relatif à l'échéance MENSUELLE 'Paiement de ma TVA                                                      |
| erte Echéa<br>Objet :<br>lous n'avons dér<br>u 15/03/2013 pa<br>- Redevable : 1<br>- Téléprocédur<br>- Type de docu<br>- Formulaire : 3<br>reste 8 jour(s) a                                         | Alerte Echéance TVA au 1<br>Alerte Echéance TVA au 1<br>ecté aucune déclaration<br>ramétrée sur les élémen<br>2345678900099 - TEST AB<br>e : TVA<br>nent : Déclaration TVA<br>810CA3<br>vant la date échéance d   | 5/03/2013 / Paiement de ma TVA / 12345678900<br>n acceptée dans la période du 01/03/2011<br>nts suivants :<br>:C<br>e votre déclaration.                                             | 099<br>3 à ce jour relatif à l'échéance MENSUELLE 'Paiement de ma TVA                                                      |
| erte Echéa<br>Objet :<br>ous n'avons déf<br>u 15/03/2013 pa<br>- Redevable : 1<br>- Téléprocédur<br>- Type de docu<br>- Formulaire : 3<br>reste 8 jour(s) a<br>our plus de déta                      | Alerte Echéance TVA au 3<br>ecté aucune déclaration<br>ramétrée sur les élémen<br>2345678900099 - TEST AE<br>2 : TVA<br>ment : Déclaration TVA<br>810CA3<br>vant la date échéance d<br>ils, veuillez consulter le | 15/03/2013 / Paiement de ma TVA / 12345678900<br>n acceptée dans la période du 01/03/201<br>nts suivants :<br>:C<br>e votre déclaration.<br>suivi web. Cet email a été émis depuis u | 099<br>3 à ce jour relatif à l'échéance MENSUELLE 'Paiement de ma TVA<br>ne adresse technique, merci de ne pas y répondre. |
| erte Echéa<br>Objet :<br>ous n'avons dét<br>u 15/03/2013 pa<br>- Redevable : 1<br>- Téléprocédur<br>- Type de docu<br>- Formulaire : 3<br>reste 8 jour(s) a<br>pur plus de déta<br>prdialement,      | Alerte Echéance TVA au 3<br>ecté aucune déclaration<br>ramétrée sur les élémen<br>2345678900099 - TEST AE<br>2 : TVA<br>ment : Déclaration TVA<br>810CA3<br>vant la date échéance d<br>ils, veuillez consulter le | 5/03/2013 / Paiement de ma TVA / 12345678900<br>n acceptée dans la période du 01/03/201<br>nts suivants :<br>:C<br>e votre déclaration.<br>suivi web. Cet email a été émis depuis u  | 099<br>3 à ce jour relatif à l'échéance MENSUELLE 'Paiement de ma TVA<br>ne adresse technique, merci de ne pas y répondre. |
| erte Echéa<br>Objet :<br>ous n'avons dér<br>u 15/03/2013 pa<br>- Redevable : 1<br>- Téléprocédur<br>- Type de docu<br>- Formulaire : 3<br>reste 8 jour(s) a<br>our plus de déta<br>ordialement,      | Alerte Echéance TVA au 1<br>ecté aucune déclaration<br>ramétrée sur les élémen<br>2345678900099 - TEST AB<br>2 : TVA<br>nent : Déclaration TVA<br>810CA3<br>vant la date échéance d<br>ils, veuillez consulter le | 15/03/2013 / Paiement de ma TVA / 12345678900<br>n acceptée dans la période du 01/03/2011<br>nts suivants :<br>C<br>e votre déclaration.<br>suivi web. Cet email a été émis depuis u | 099<br>3 à ce jour relatif à l'échéance MENSUELLE 'Paiement de ma TVA<br>ne adresse technique, merci de ne pas y répondre. |
| erte Echéa<br>Objet :<br>lous n'avons dér<br>u 15/03/2013 pa<br>- Redevable : 1<br>- Téléprocédur<br>- Type de docu<br>- Formulaire : 3<br>reste 8 jour(s) a<br>our plus de déta<br>ordialement,<br> | Alerte Echéance TVA au 1<br>ecté aucune déclaration<br>ramétrée sur les élémen<br>2345678900099 - TEST AB<br>2 : TVA<br>nent : Déclaration TVA<br>810CA3<br>vant la date échéance d<br>ils, veuillez consulter le | 15/03/2013 / Paiement de ma TVA / 12345678900<br>n acceptée dans la période du 01/03/2011<br>nts suivants :<br>C<br>e votre déclaration.<br>suivi web. Cet email a été émis depuis u | 099<br>3 à ce jour relatif à l'échéance MENSUELLE 'Paiement de ma TVA<br>ne adresse technique, merci de ne pas y répondre. |

Email Support : hotmel@asp-one.fr Téléphone Support : 04 77 81 04 69

#### Alerte Libre

Objet : Alerte 'Test Alerte Libre ANNUELLE' / 12345678900075 Signé par : portail@aspone.fr

Ceci est une alerte libre ANNUELLE de test d'échéance.

Cordialement,

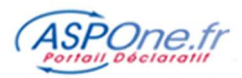

### - Alerte Multiples Paiements IS

Objet : Alerte PAIEMENT - Multiples Paiements détectés sur Paiement IS / 12345678900099 / IS1

Les déclarations de type Paiement IS suivantes contiennent des paiements du redevable 12345678900099/ IS1 qui risquent de se cumuler : - Déclaration de la société 1329XX-2571IS-250XTS-3517DDR envoyée le 18/02/2013 14:52:33 (ADS n°39206 / Interchange n°38596) -> TL 1 accepté - Déclaration de la société 1329XX-2571IS-250XTS-3517DDR envoyée le 18/02/2013 11:39:57 (ADS n°39204 / Interchange n°38594) -> TL 1 accepté

La DLD théorique fournie par la DGFip est le 17/09/2012. Si la DLD théorique correspond bien à la DLD réelle (décalage au jour ouvré suivant si jour non ouvré), la DLS est donc le 14/09/2012. La DLS étant potentiellement dépassée et la DGFip ayant accepté certains paiements associés aux déclarations mentionnées ci-dessus, vous risquez d'être prélevé plusieurs fois.

DLD = Date Limite de Dépôt

DLS = Date Limite de Substitution (DLD - 3 jours, période durant laquelle les déclarations/paiements s'annulent et remplacent)

Pour plus de détails, veuillez consulter le suivi web. Cet email a été émis depuis une adresse technique, merci de ne pas y répondre.

Cordialement,

Portail ASPOne.fr Email Support : hotmel@asp-one.fr Téléphone Support : 04 77 81 04 69

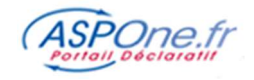

### 6. Tableau des règles de dépôt par télé-procédure et paramétrage des Alertes sur échéance associées

|                |              |             |                       |                       | date de dépôt minimum           |                            |                                  | Paramétrage des Alertes (exercice     |
|----------------|--------------|-------------|-----------------------|-----------------------|---------------------------------|----------------------------|----------------------------------|---------------------------------------|
| Télé-procédure | REGIME       | Formulaire  | Périodicité           | échéance              | (DDM)                           | Exemple                    | Remarques                        | année civile)                         |
|                |              |             |                       |                       |                                 | CA3 mensuelle -            |                                  |                                       |
|                |              |             |                       |                       |                                 | échéance du mois de        |                                  |                                       |
|                |              |             |                       |                       |                                 | janvier N - DLD au 21 -    |                                  |                                       |
|                |              |             |                       |                       | 01/M+1/N<=DDM<=DLD              | Date de dépôt minimum :    | Exception : Périodes de congés : |                                       |
| TVA            | RN/Mini Réel | 3310CA3/G/A | Mensuelle             | M+1 / DLD DGFip       | DGFip                           | 01/02/N                    | juin/juillet                     | Mensuelle / Date limite =DLD DGFip    |
|                |              |             |                       |                       |                                 | CA3 trim - Échéance T1 N   |                                  |                                       |
|                |              |             |                       |                       | 01/T+1M/N<=DDM<=DLD             | - DLD au 21 - Date de      |                                  | Trimestrielle / Date limite=DLD DGFip |
|                |              |             | <b>T</b> rimestrielle | T + 1Mois / DLD DGFip | DGFip                           | dépôt mini = 01/04/N       |                                  | / Mois=1                              |
|                | RSI          | 3514        | Semestrielle          |                       |                                 |                            |                                  |                                       |
|                |              |             |                       |                       | 01/M+1/N<=DDM<=DLD              |                            |                                  | Annuelle / Date Limite=DLD DGFip /    |
|                |              |             | S1                    | S+1 Mois / DLD DGFip  | DGFip                           |                            |                                  | Mois=7                                |
|                |              |             |                       |                       |                                 |                            |                                  |                                       |
|                |              |             |                       | dernier Mois du       | 01/dernier Mois du              |                            |                                  |                                       |
|                |              |             |                       | Semestre en cours /   | Semestre en                     |                            |                                  | Annuelle / Date Limite=DLD DGFip /    |
|                |              |             | <u>52</u>             | dld DGFiP             | cours/N<=DDM<=DLD DGFiP         |                            |                                  | Mois=12                               |
|                |              |             |                       |                       |                                 | Exercice année civile -    |                                  |                                       |
|                |              |             |                       |                       |                                 | Cloture au 31/12/N -       |                                  |                                       |
|                |              |             |                       |                       | Du 1er jour suivant la fin de   | Dépôt à compter du         |                                  |                                       |
|                |              | 25476 0442  |                       |                       | l'exercice jusqu'au 2eme jour   | 01/01/N+1 jusqu'au         |                                  |                                       |
|                |              | 35175 CA12  | Annuelle              | MH1 / dld DGFip       | ouvre du suivant le 1er mai     | 03/05/N+1                  |                                  | Annuelle / Date Limite= 03 / Mois=5   |
|                |              |             |                       |                       | Du tor jour quivant la fin da   | Exercice clos au 30/09/N - |                                  |                                       |
|                |              |             |                       |                       | Du ter jour suivant la fin de   | 01/10/N iucqu'au           |                                  |                                       |
|                |              | 25175 CA12E | Annuelle              | M+1 / dld DGEin       | après la date de cloture        | 01/10/N Jusqu au           |                                  |                                       |
|                |              | JJ1/J CAIZE | Annuelle              |                       |                                 | 51/12/1                    |                                  |                                       |
|                |              |             |                       | Le 5 des mois de mai, |                                 |                            |                                  |                                       |
|                |              |             |                       | fóurior suivant la    |                                 |                            |                                  |                                       |
|                |              |             |                       | trimostro auguol      | Du 1 or jour du mais suivant la | T1 N · dánôt à comptor     |                                  |                                       |
|                |              |             |                       | s'appliquent los      | trimestro iusqu'à la DLD        |                            |                                  |                                       |
|                | RSA          | 3525 BIS    | Trimestrielle         | hulletins             | DGEin                           | 05/05/N                    |                                  | Trimestriel / Date Limite=5/ Mois-2   |
|                | 1.5/1        | 5525 015    | Timestielle           |                       | Du 1er jour suivant la fin de   | Cloture au 31/12/N -       |                                  | Timescher / Date Limite-5/ MOIS-2     |
|                |              |             |                       |                       | l'éxercice jusqu'au 5 mai pour  | Date de dépôt à partir du  |                                  |                                       |
|                |              |             |                       |                       | les opérations réalisées        | 01/01/N+1 jusqu'au         |                                  |                                       |
|                |              | 3517BISCA12 | Annuelle              |                       | l'année civile précédente       | 5/05/N+1                   |                                  | Annuelle / Date Limite = 5/Mois=5     |

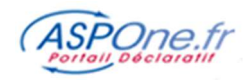

|                |        |                |             |                           | date de dépôt minimum        |                        |                                       | Paramétrage des Alertes (exercice |
|----------------|--------|----------------|-------------|---------------------------|------------------------------|------------------------|---------------------------------------|-----------------------------------|
| Télé-procédure | REGIME | Formulaire     | Périodicité | échéance                  | (DDM)                        | Exemple                | Remarques                             | année civile)                     |
|                |        |                |             |                           | Jusqu'à 3 mois après la      |                        |                                       |                                   |
|                |        |                |             | Le 1er jour qui suit la   | cloture + 15 jours de délai  |                        | Exception : Cloture au 31/12 : 4      |                                   |
| TDFC           |        | Liasse Fiscale | Annuelle    | cloture                   | technique TDFC               |                        | mois + 15 jours cloture               | Annuelle/Date Limite=16/Mois=5    |
|                |        |                |             |                           |                              |                        |                                       |                                   |
|                |        |                |             |                           |                              |                        |                                       |                                   |
|                |        |                |             |                           |                              |                        |                                       |                                   |
|                |        |                |             |                           | Jusqu'à 3 mois après la      |                        |                                       |                                   |
|                |        |                |             | Le 1er jour qui suit la   | cloture + 15 jours de délai  |                        | Exception : Cloture au 31/12 : 4      |                                   |
|                |        | 1330CVAE       | Annuelle    | cloture                   | technique TDFC               |                        | mois + 15 jours cloture               | Annuelle/Date Limite=16/Mois=5    |
|                |        |                |             |                           |                              |                        | Les OA doivent télétransmettre à      |                                   |
|                |        |                |             |                           |                              |                        | l'Administration la copie du CRM      |                                   |
|                |        |                |             |                           |                              | Ex: Cloture au 31/12/N | envoyé à l'adhérent dans les 8 (6+    |                                   |
|                |        |                |             | Dans les 8 mois suivant   |                              | ==> DLD au 16/05/N+1   | 2) mois de la réception de la         |                                   |
|                |        |                |             | l'envoi de la déclaration | Techniquement, cela fait + 8 | ==> CRM au             | déclaration (CGI, art. 1649 quater    |                                   |
|                | OG     | CRM            |             | à la DGFip                | mois après la DLD TDFC       | 16/5+8=01/N+2          | H pour les AGA).                      | Pas applicable                    |
|                |        |                |             |                           |                              |                        | Il n'y a pas de texte : c'est au plus |                                   |
|                |        |                |             |                           |                              |                        | tôt dès réception de la               |                                   |
|                |        | Attestation    |             | Même délai que TDFC       |                              |                        | déclaration EDI par l'OA !            | Pas applicable                    |

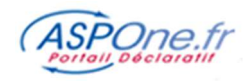

|                |        |            |                |                       | date de dépôt minimum          |                          |           | Paramétrage des Alertes (exercice   |
|----------------|--------|------------|----------------|-----------------------|--------------------------------|--------------------------|-----------|-------------------------------------|
| Télé-procédure | REGIME | Formulaire | Périodicité    | échéance              | (DDM)                          | Exemple                  | Remarques | année civile)                       |
|                |        |            |                |                       | Du 1er jour du dernier mois    |                          |           |                                     |
|                |        |            |                | 15 du dernier Mois du | du trimestre concerné          |                          |           |                                     |
| PAIEMENT       | IS     | 2571       | Trimestrielle  | trimestre             | jusqu'au 15 du même mois       |                          |           | Trimestriel/Date Limite=15/Mois=3   |
|                |        |            | T1             | 15-mars               |                                |                          |           |                                     |
|                |        |            | Т2             | 15-juin               |                                |                          |           |                                     |
|                |        |            | Т3             | 15-sept               |                                |                          |           |                                     |
|                |        |            | T4             | 15-déc                |                                |                          |           |                                     |
|                |        |            |                |                       | Du 1er jour suivant la fin de  |                          |           |                                     |
|                |        |            |                | 15 du 4ème mois qui   | l'éxercice jusqu'au 15 du      |                          |           |                                     |
|                |        | 2572       | Annuelle       | suit la cloture       | 4ème mois suivant la cloture   |                          |           | Annuelle/Date Limite=15/Mois=4      |
|                |        |            | Annuelle si TS |                       |                                |                          |           |                                     |
|                | TS     | 2501       | N-1<1000€      | 15/01/N+1             |                                |                          |           | Annuelle/Date Limite=15/Mois=1      |
|                |        |            |                |                       |                                | Attention : seulement 3  |           |                                     |
|                |        |            |                |                       |                                | Trimestres, le dernier   |           |                                     |
|                |        |            | Trimestrielle  |                       |                                | correspond au solde mais |           |                                     |
|                |        |            | si TS N-1      |                       | Du 1er jour du mois suivant le | respecte les règles      |           |                                     |
|                |        |            | >=1000€ et     |                       | trimestre jusqu'au 15 du       | d'échéance de dépôt      |           |                                     |
|                |        |            | <=4000€        | le 15 M+1             | même mois                      | (15/01/N+1)              |           | Trimestrielle/Date Limite=15/Mois=1 |
|                |        |            |                |                       |                                | Attention : seulement 11 |           |                                     |
|                |        |            |                |                       |                                | mois, le dernier         |           |                                     |
|                |        |            |                |                       |                                | correspond au solde mais |           |                                     |
|                |        |            |                |                       | Du 1er jour du mois suivant le | respecte les règles      |           |                                     |
|                |        |            | Mensuelle si   |                       | trimestre jusqu'au 15 du       | d'échéance de dépôt      |           |                                     |
|                |        |            | TS N-1>4000€   | le 15 M+1             | même mois                      | (15/01/N+1)              |           | Mensuelle/Date Limite=15            |
|                |        |            |                |                       |                                |                          |           |                                     |
|                |        |            |                |                       | au plus tard le 15 janvier de  |                          |           |                                     |
|                |        |            |                |                       | l'année suivant celle du       |                          |           |                                     |
|                |        | 2502       | Annuelle       |                       | versement des rémunérations    |                          |           | Annuelle/Date Limite=15/Mois=1      |
|                | CVAE   | 1329AC     | N/A            | 15-juin               | du 01/06 au 15/06              |                          |           | Annuelle/Date Limite=15/Mois=6      |
|                |        |            |                | 15-sept               | du 01/09 au 15/09              |                          |           | Annuelle/Date Limite=15/Mois=9      |
|                |        |            |                |                       | du 01/03 au 2ème jour ouvré    |                          |           |                                     |
|                |        | 1329DEF    | Annuelle       | 03-mai                | suivant le 1er mai             |                          |           | Annuelle/Date Limite=03/Mois=5      |
|                |        |            |                |                       |                                |                          |           |                                     |

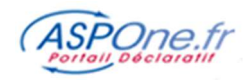

|                |               |            |               |                          | date de dépôt minimum      |         |           | Paramétrage des Alertes (exercice      |
|----------------|---------------|------------|---------------|--------------------------|----------------------------|---------|-----------|----------------------------------------|
| Télé-procédure | REGIME        | Formulaire | Périodicité   | échéance                 | (DDM)                      | Exemple | Remarques | année civile)                          |
| DADS-U         |               | CNAV       | Annuelle      | du 01/01 au 31/01 N+1    |                            |         |           | Annuelle/Date Limite=31/Mois=1         |
|                |               | AGIRC      | Annuelle      | du 01/01 au 31/01 N+1    |                            |         |           | Annuelle/Date Limite=31/Mois=1         |
|                |               | NET        | Annuelle      | du 01/01 au 31/01 N+1    |                            |         |           | Annuelle/Date Limite=31/Mois=1         |
|                |               |            |               | 1er avril de l'année en  |                            |         |           |                                        |
|                |               | CI-BTP     | Annuelle      | cours                    |                            |         |           | Annuelle/Date Limite=30/Mois=4         |
|                |               |            |               |                          |                            |         |           |                                        |
|                |               |            |               |                          |                            |         |           | Paramétrage des Alertes (exercice      |
| Télé-procédure | REGIME        | Formulaire | Périodicité   | échéance                 | late de dépôt minimum (DDM | Exemple | Remarques | année civile)                          |
|                |               |            |               | Le 15 du mois suivant la |                            |         |           |                                        |
| DUCS           |               | URSSAF     | Mensuelle     | période déclarée         |                            |         |           | Mensuelle/Date Limite=15               |
|                |               |            |               | DLD = 5 ou 15 ou 25 du   |                            |         |           |                                        |
|                |               |            | Trimestrielle | mois M+1                 |                            |         |           | Trimestrielle/Date Limite=5 ou 15 ou 2 |
|                | Tableau       |            |               |                          |                            |         |           |                                        |
|                | Récapitulatif |            |               |                          |                            |         |           |                                        |
|                | Annuel        | TR         | Annuelle      | Avant le 31/01 N+1       |                            |         |           | Annuelle/Date Limite=31/Mois=1         |
|                |               |            |               | · ·                      |                            |         |           |                                        |
|                |               |            |               |                          |                            |         |           |                                        |
|                |               |            |               | Elles sont exigibles le  |                            |         |           |                                        |
|                |               | AGIRC      | Mensuelle     | nremier jour du          |                            |         |           | Mensuelle/Date Limite=1                |
|                |               | / Gine     | Trimestrielle | trimestre ou du mois     |                            |         |           | Trimestrielle/Date Limite=1/Mois=1     |
|                |               |            | Annuelle      | suivant                  |                            |         |           | Annuelle/Date Limite=1/Mois=1          |
|                |               |            |               |                          |                            |         |           |                                        |
|                |               |            |               |                          |                            |         |           |                                        |
|                |               |            |               | Ellos cont ovigibles lo  |                            |         |           |                                        |
|                |               |            | Mansualla     | promior jour du          |                            |         |           | Mensuelle/Date Limite-1                |
|                |               |            | Trimestrielle |                          |                            |         |           | Trimestrielle/Date Limite-1/Mais-1     |
|                |               |            |               | suivant                  |                            |         | 1         | Annuelle/Date Limite=1/Mois=1          |
|                |               |            | Annuelle      | Suivalit                 |                            |         |           | Annuelle, Date Linnite=1/101015=1      |

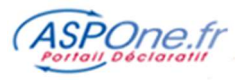

### 7. FAQ

 Quelles différences entre les informations de suivi du portail et ce nouveau service ? Par défaut, le portail vous informe sur votre compte ASPOne.fr (wwww@aspone.fr) en émettant des mails de service (ACS et ARS) et sur le suivi en ligne (dans votre espace privé).

Le service ALERTES quant à lui est en mesure de vous informer sur des **adresses emails extérieures** au portail (free, Orange, nom de domaine propriétaire, ...) et comporte des **alertes complémentaires** aux simples rejets portail ou des destinataires.

- De quels services complémentaires puis-je disposer avec les ALERTES évoluées ?
   Il permet de positionner 3 adresses emails externes au portail par compte (principal et/ou secondaire) pour pousser de l'information;
  - 1. Il permet d'être alerté sur des messages de services négatifs (rejet portail ou rejet destinataire)
  - 2. Il permet d'être alerté sur des messages de services positifs (acceptation destinataire)
  - Il permet d'être alerté sur la détection de multiples paiements fiscaux (TVA, IS, TS, CVAE)
     Il permet de poser des alertes libres
  - 5. Il dispose d'un **calendrier télé-déclaratif** sur lequel vous pouvez poser des alertes sur échéance et visualiser/imprimer les télé-déclarations à opérer.

### • Comment activer cette option ?

Il suffit d'aller dans votre espace privé, cliquer sur l'item "Alertes" et de cocher la case d'activation. Le service est dès lors immédiatement opérationnel.

### • Combien cela coûte ?

C'est gratuit ! Tous nos clients bénéficient du service « ALERTES Evoluées », inclue dans leur abonnement.

### • Exemples d'applications ...

- 1. Je suis responsable d'un périmètre déclaratif et je veux m'assurer qu'aucune télé-déclaration effectuée par l'un de mes collaborateurs n'a rencontré de problèmes ...
- 2. J'aimerai être alerté en cas d'oubli de l'envoi d'une télé-déclaration à quelques jours de l'échéance ;
- 3. Je veux m'assurer qu'aucun paiement ne sera fait en double, voire en triple ...
- 4. Je suis en congés, et je veux m'assurer que mon collaborateur "remplaçant" n'oublie pas d'effectuer les télé-déclarations ;
- 5. J'ai une obligation liée à une déclaration à une échéance importante, et je souhaite être alerté
- 6. ..

Pour information, une déclaration rejetée non détectée en TVA ou en PAIEMENT, et c'est 10% de pénalités que le contribuable devra assumer ... Même s'il existe des procédures "gracieux ministre" pour proclamer votre bonne foi, la procédure est toujours fastidieuse et source de risques financiers qui peuvent être conséquents.... alors qu'avec le module "Alertes" vous êtes certains d'être informé suffisamment tôt à l'avance pour ne pas vous trouver dans cette situation.

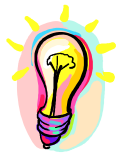

Si vous rencontrez des difficultés dans l'utilisation du service ALERTES, n'hésitez pas à contacter l'assistance technique ASPOne.fr :

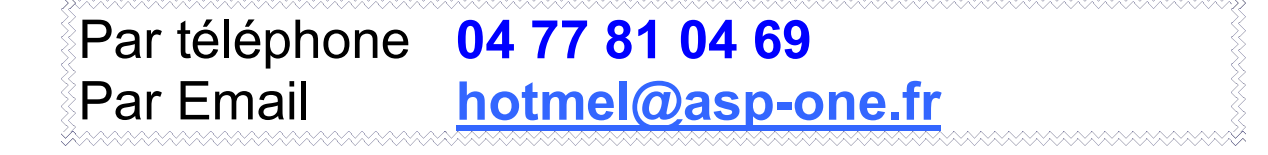